## N510 XML provisioning parameters

N510IP Parameter List (Updated 4 Feb 2020)

| Parameter<br>Name                                 | Possible<br>Values                                                                                                    | WebUI<br>availability | Description                                                                                                    |  |  |  |
|---------------------------------------------------|----------------------------------------------------------------------------------------------------|-----------------------|----------------------------------------------------------------------------------------------------|--|--|--|
| Network - IP C                                    | Network - IP Configuration                                                                                                |                       |                                                                                                    |  |  |  |
| BS_IP_Data1.<br>ucB_USE_DH<br>CP                  | 0: No 1: Yes<br>(default)                                                                                                 | Yes                   | WebUI: Settings - IP configuration - IP address type           Enable/disable to obtain address from a DHCP server.                                                                                                    |  |  |  |
| BS_IP_Data1.<br>ull_IP                            | IPv4 address in<br>hexadecimal<br>format.<br>Example:<br>192.168.2.2-><br>0xC0A80202<br>192(C0)168(A8)<br>2(02)2(02)      | Yes                   | WebUI:Settings - IP configuration - IP address<br>Enter an IPv4 address of your basestation. This IP address allows your phone to be reached by other subscribers to<br>your local network (e.g., PC). 192.168.2.2 is the default. The IP address must be from the address block reserved for<br>private use on the router. This is generally in the range 192.168.0.1 - 192.168.25.254 with Subnet mask<br>255.255.0. The subnet mask determines that the first three parts of the IP address must be identical for all<br>subscribers in your LAN. The static IP address must not belong to the address block (IP pool range) that is reserved<br>for the router's DHCP server. It must also not be used by another device on the router. If necessary, check the<br>settings on the router. |  |  |  |
| BS_IP_Data1.<br>uI_SUBNET_<br>MASK                | IPv4 address in<br>hexadecimal<br>format.<br>Example:<br>255.255.255.0-<br>> 0xFFFFFF00<br>255(FF)255(FF)<br>255(FF)0(00) | Yes                   | WebUI:Settings - IP configuration - Subnet mask<br>For addresses from the address block from 192.168.0.1 to 192.168.255.254, the subnet mask 255.255.255.0 is<br>generally used. This is the default setting.                                                                                                    |  |  |  |
| BS_IP_Data1.<br>ull_DEFAULT_<br>ROUTER            | IPv4 address in<br>hexadecimal<br>format.<br>Example:<br>192.168.2.1-><br>0xC0A80201<br>192(C0)168(A8)<br>2(02)1(01)      | Yes                   | WebUI:Settings - IP configuration - Default gateway<br>This is generally the local (private) IP address for your router (e.g., 192.168.2.1). Your phone requires this<br>information to be able to access the Internet. 192.168.2.1 is the default setting. Required is hexadecimal format<br>0xC0A80201.                                                                                                    |  |  |  |
| BS_IP_Data1.<br>uII_DNS_SER<br>VER_1              | IPv4 address in<br>hexadecimal<br>format.<br>Example:<br>192.168.2.253-<br>> 0xC0A802FD<br>192(C0)168(A8)<br>2(02)253(FD) | Yes                   | WebUI:Settings - IP configuration - Preferred DNS server<br>The DNS server is required to convert the DNS name into the IP address when a connection is being established to<br>a server.                                                                                                    |  |  |  |
| BS_IP_Data1.<br>uII_DNS_SER<br>VER_2              | IPv4 address in<br>hexadecimal<br>format.<br>Example:<br>192.168.2.1-><br>0xC0A802FE<br>192(C0)168(A8)<br>2(02)254(FE)    | Yes                   | WebUI:Settings - IP configuration - Alternate DNS server<br>Alternate DNS server should be used in situations where the preferred DNS server cannot be reached.                                                                                                    |  |  |  |
| BS_IP_Data3.<br>aucS_STUN_S<br>ERVER_SHC          | string                                                                                                    | No                    | When you set this to empty "" then no STUN requests will be send outside.                                                                                                    |  |  |  |
| BS_IP_Data1.<br>ucB_ACCEPT<br>_FOREIGN_S<br>UBNET | 0: No (default)<br>1: Yes                                                                                                 | Yes                   | WebUI:Settings - IP configuration - Allow access from other networks<br>Select 'Yes' to authorise access from other networks. To disable remote access, select 'No' - access is then limited<br>to PCs in your own local network.                                                                                                    |  |  |  |
| BS_IP_Data3.<br>aucS_NETWO<br>RK_DEVICEN<br>AME   | string max.20<br>chars [0-9,a-z,<br>A-Z,-]                                                                                | Yes                   | WebUI:Settings - IP configuration - Device Name in the Network<br>Device Name in the Network field - maximum 20 characters (0-9,a-z,A-Z,-). The phone can be addressed with this<br>name within the local network.                                                                                                    |  |  |  |
| BS_IP_Data3.<br>ucB_HTTP_P<br>ROXY_ENABL<br>ED    | 0: No (default)<br>1: Yes                                                                                                 | Yes                   | WebUI:Settings - IP configuration - Enable proxy<br>Select 'Yes' if your phone is to handle HTTP calls via your network's HTTP proxy server. If you select 'No', the phone<br>will attempt to access the Internet directly.                                                                                                    |  |  |  |

| BS_IP_Data3.<br>aucS_HTTP_P<br>ROXY_URL                           | string max.74<br>chars [0-9,a-z,<br>A-Z,-] | Yes | WebUI:Settings - IP configuration - Proxy server address<br>Enter the URL of the proxy server to which your phone is to send HTTP calls. The proxy server then creates the<br>connection to the Internet.                                                                                                    |  |
|-------------------------------------------------------------------|--------------------------------------------|-----|----------------------------------------------------------------------------------------------------|--|
| BS_IP_Data3.<br>uil_HTTP_PR<br>OXY_PORT                           | integer: 1-<br>55000                       | Yes | WebUI:Settings - IP configuration - Proxy server port<br>Enter the communication port used on the HTTP proxy server (number between 1 and 55000). It is mainly port 80<br>that is used.                                                                                                    |  |
| BS_IP_Data1.<br>ucB_VLAN_E<br>NABLED                              | 0: No 1: Yes                               | Yes | WebUI:Settings - IP configuration - Use VLAN Tagging<br>Enable/disable VLAN tagging.                                                                                                    |  |
| BS_IP_Data1.<br>uil_VLAN_ID                                       | integer:0-4094                             | Yes | WebUI:Settings - IP configuration - VLAN Priority<br>Enter the VLAN Identifier. Numbers ranging from 0 to 4094 (12-bit values) are permitted.                                                                                                    |  |
| BS_IP_Data1.<br>ucl_VLAN_PRI<br>ORITY                             | integer:0-7                                | Yes | WebUI:Settings - IP configuration - VLAN Identifier<br>Enter the VLAN Priority. Numbers ranging from 0 to 7 (3-bit values) are permitted.                                                                                                    |  |
| Network - Secu                                                    | rity                                       |     |                                                                                                    |  |
| BS_IP_Data1.<br>ucB_AUTO_A<br>CCEPT_CERT<br>IFICATES              | 0: No 1: Yes                               | Yes | WebUI:Settings - Security - Accept trusted certificates only<br>If it's set to 1 then SSL certificates are automatically accepted                                                                                                    |  |
| S_PROV_USE                                                        | string max.50                              | Yes | WebUI:Settings - Security - HTTP digest username                                                                                                    |  |
|                                                                   | Chars                                      |     | Value will be stored in: BS_IP_Data.aucS_HTTP_DIGEST_USERNAME                                                                                                    |  |
| S_PROV_PAS                                                        | string max 50                              | Yes | WebUI:Settings - Security - HTTP digest password                                                                                                    |  |
|                                                                   |                                            |     | Value will be stored in: BS_IP_Data.aucS_HTTP_DIGEST_PASSWORD                                                                                                    |  |
| Telephony - Connections                                           |                                            |     |                                                                                                    |  |
| BS_IP_Data1.<br>ucB_SIP_ACC<br>OUNT_IS_AC<br>TIVE_N (N=1-<br>6)   | 0: No 1: Yes                               | Yes | WebUI:Settings - Telephony - Connections - Active(checkmark)                                                                                                    |  |
| BS_WebUi.<br>bitfld.<br>bHasPBXMen<br>uHidden                     | 0: Visible 1:<br>Hidden                    | Yes | WebUI:Settings - Telephony - Connections - Automatic check for profile updates<br>Option to show / hide the parameter in the web-interface                                                                                                    |  |
| BS_Accounts.<br>astAccounts<br>[N].<br>aucAccountNa<br>me (N=0-5) | string max. 14<br>chars                    | Yes | WebUI:Settings - Telephony - Connections - Edit(button) - Connection Name or Number<br>Enter a name for the IP account. The default is:<br>.astAccounts0->IP1<br>.astAccounts1->IP2<br>.astAccounts5->IP6                                                                                                    |  |
| BS_WebUi.<br>bitfld.<br>bHasConfAssi<br>stantHidden               | 0: Visible 1:<br>Hidden                    | Yes | WebUI:Settings - Telephony - Connections - Edit(button) - Start Configuration Assistant<br>Option to show / hide the parameter in the web-interface                                                                                                    |  |
| BS_IP_Data3.<br>aucS_SIP_LO<br>GIN_ID_N<br>(N=2-6)                | string max. 32<br>chars                    | Yes | WebUI:Settings - Telephony - Connections - Edit(button) - Authentication name<br>Specify the authentication name agreed with your VoIP provider. The authentication name acts as access ID when<br>registering with the SIP proxy/registrar server.<br>Account1: BS_IP_Data3.aucS_SIP_LOGIN_ID<br>Account2: BS_IP_Data3.aucS_SIP_LOGIN_ID_2<br>Account6: BS_IP_Data3.aucS_SIP_LOGIN_ID_6          |  |
| BS_IP_Data1.<br>aucS_SIP_PA<br>SSWORD_N<br>(N=2-6)                | string max. 32<br>chars                    | Yes | WebUI:Settings - Telephony - Connections - Edit(button) - Authentication password         Enter the password that you have agreed with your VoIP provider. The phone needs the password when registering with the SIP proxy/registrar server.         Account1: BS_IP_Data1.aucS_SIP_PASSWORD         Account2: BS_IP_Data1.aucS_SIP_PASSWORD_2         Account6: BS_IP_Data1.aucS_SIP_PASSWORD_6 |  |

| BS_IP_Data1.<br>aucS_SIP_US<br>ER_ID_N<br>(N=2-6)     | string max. 32<br>chars                         | Yes | WebUI:Settings - Telephony - Connections - Edit(button) - Username         Enter the caller ID for your VoIP provider account (maximum 32 characters). The ID is usually identical to the phone         number for this VoIP account.         Account1: BS_IP_Data1.aucS_SIP_USER_ID         Account6: BS_IP_Data1.aucS_SIP_USER_ID_6                                                                                                    |
|-------------------------------------------------------|-------------------------------------------------|-----|----------------------------------------------------------------------------------------------------|
| BS_IP_Data1.<br>aucS_SIP_DIS<br>PLAYNAME_N<br>(N=2-6) | string max. 32<br>chars                         | Yes | WebUI:Settings - Telephony - Connections - Edit(button) - Display name<br>Enter any name that should be shown on the other caller's display when you call them. All characters in the UTF8<br>character set (Unicode) are permitted.<br>Account1: BS_IP_Data1.aucS_SIP_DISPLAYNAME<br>Account2: BS_IP_Data1.aucS_SIP_DISPLAYNAME_2<br>Account6: BS_IP_Data1.aucS_SIP_DISPLAYNAME_6                                                                                                    |
| BS_IP_Data1.<br>ucB_SIP_USE<br>_LOOKUP_N<br>(N=2-6)   | 0: No 1: Yes                                    | Yes | WebUI:Settings - Telephony - Connections - Edit(button) - DNS SRV Lookup                                                                                                    |
| BS_IP_Data1.<br>ucB_SIP_USE<br>_LOOKUP<br>attr=0x0    |                                                 |     | Option to show/hide the above option in the web-interface                                                                                                    |
| BS_IP_Data1.<br>aucS_SIP_DO<br>MAIN_N (N=2-<br>6)     | string max.74<br>chars [0-9,a-z,<br>A-Z,-,.,_ ] | Yes | WebUI:Settings - Telephony - Connections - Edit(button) - Show Advanced Settings(button) - Domain         Specify the last part of your SIP address (URI) here. Example: For the SIP address '987654321@provider.com', enter 'provider.com' under Domain.         Account1: BS_IP_Data1.aucS_SIP_DOMAIN         Account2: BS_IP_Data1.aucS_SIP_DOMAIN_2         Account6: BS_IP_Data1.aucS_SIP_DOMAIN_6                                                                                                    |
| BS_IP_Data1.<br>aucS_SIP_SE<br>RVER_N<br>(N=2-6)      | string max.74<br>chars [0-9,a-z,<br>A-Z,-,,_ ]  | Yes | WebUI:Settings - Telephony - Connections - Edit(button) - Show Advanced Settings(button) - Proxy server address         The SIP proxy is your VoIP provider's gateway server. Enter the IP address or the (fully qualified) DNS name of your SIP proxy server. Example: myprovider.com.         Account1: BS_IP_Data1.aucS_SIP_SERVER         Account2: BS_IP_Data1.aucS_SIP_SERVER_2         Account6: BS_IP_Data1.aucS_SIP_SERVER_6                                                                                                    |
| BS_IP_Data1.<br>uil_SIP_SERV<br>ER_PORT_N<br>(N=2-6)  | integer: 1-<br>65535                            | Yes | WebUI:Settings - Telephony - Connections - Edit(button) - Show Advanced Settings(button) - Proxy server port         Enter the number of the communication port that the SIP proxy uses to send and receive signalling data (SIP port).         IPort 5060 is used bymost VoIP providers.         Account1: BS_IP_Data1.uil_SIP_SERVER_PORT         Account2: BS_IP_Data1.uil_SIP_SERVER_PORT_2         Account6: BS_IP_Data1.uil_SIP_SERVER_PORT_6                                                                                                    |
| BS_IP_Data1.<br>aucS_SIP_RE<br>GISTRAR_N<br>(N=2-6)   | string max.74<br>chars [0-9,a-z,<br>A-Z,-,.,_ ] | Yes | WebUI:Settings - Telephony - Connections - Edit(button) - Show Advanced Settings(button) - Registration server         Enter the (fully qualified) DNS name or the IP address of the registrar server. The registrar is needed when the phone is registered. It assigns the public IP address/port number that was used by the phone on registration to your SIP address/(Username@Domain).With most VoIP providers, the registrar server is identical to the SIP server.         Example: reg.myprovider.com.         Account1: BS_IP_Data1.aucS_SIP_REGISTRAR         Account2: BS_IP_Data1.aucS_SIP_REGISTRAR_2         Account6: BS_IP_Data1.aucS_SIP_REGISTRAR_6 |

| BS_IP_Data1.<br>uil_SIP_REGI | integer: 1-<br>65535             | Yes | WebUI:Settings - Telephony - Connections - Edit(button) - Show Advanced Settings(button) - Registration server port                                                                                                    |
|------------------------------|----------------------------------|-----|----------------------------------------------------------------------------------------------------|
| _N (N=2-6)                   |                                  |     | Enter the communication port used on the registrar. Port 5060 is used in most cases.                                                                                                    |
|                              |                                  |     | Account1: BS_IP_Data1.uil_SIP_REGISTRAR_PORT                                                                                                    |
|                              |                                  |     | Account2: BS_IP_Data1.uil_SIP_REGISTRAR_PORT_2                                                                                                    |
|                              |                                  |     | Account6: BS_IP_Data1.uil_SIP_REGISTRAR_PORT_6                                                                                                    |
| BS_IP_Data1.<br>uil_RE_REGIS | integer: 0-999<br>(seconds)      | Yes | WebUI:Settings - Telephony - Connections - Edit(button) - Show Advanced Settings(button) - Registration refresh time                                                                                                    |
| ER_N (N=2-6)                 |                                  |     | Enter the time intervals (in seconds) at which the phone should repeat the registration with the VoIP server (SIP proxy) (a request will be sent to establish a session). The registration is repeated so that the phone's entry in the SIP proxy tables is retained and the phone can therefore be reached. The registration will be repeated for all enabled VoIP connections. The default is 180 seconds. If you enter 0 seconds, the registration will not be repeated periodically. |
|                              |                                  |     | Account1: BS_IP_Data1.uil_RE_REGISTRATION_TIMER                                                                                                    |
|                              |                                  |     | Account2: BS_IP_Data1.uil_RE_REGISTRATION_TIMER_2                                                                                                    |
|                              |                                  |     | Account6: BS_IP_Data1.uil_RE_REGISTRATION_TIMER_6                                                                                                    |
| BS_IP_Data1.                 | 0: No 1: Yes                     | Yes | WebUI:Settings - Telephony - Connections - Edit(button) - Show Advanced Settings(button) - STUN enabled                                                                                                    |
| _STUN_N<br>(N=2-6)           |                                  |     | Select 'Yes' if you want your phone to use STUN. STUN can only be used if your router uses an asymmetric NAT and a non-blocking firewall.                                                                                                    |
|                              |                                  |     | Account1: BS_IP_Data1.ucB_SIP_USE_STUN                                                                                                    |
|                              |                                  |     | Account2: BS_IP_Data1.ucB_SIP_USE_STUN_2                                                                                                    |
|                              |                                  |     | Account6: BS_IP_Data1.ucB_SIP_USE_STUN_6                                                                                                    |
| BS_IP_Data1.<br>aucS_STUN_S  | string max.74<br>chars [0-9,a-z, | Yes | WebUI:Settings - Telephony - Connections - Edit(button) - Show Advanced Settings(button) - STUN server address                                                                                                    |
| ERVER_N<br>(N=2-6)           | A-Z,.,-]                         |     | Enter the (fully qualified) DNS name or the IP address of the STUN server on the Internet (maximum 74 characters, 0-9,a-z,A-Z,-,,). The phone can determine its public address via the STUN. The phone needs this address in order to receive caller voice data.                                                                                                    |
|                              |                                  |     | Account1: BS_IP_Data1.aucS_STUN_SERVER                                                                                                    |
|                              |                                  |     | Account2: BS_IP_Data1.aucS_STUN_SERVER_2                                                                                                    |
|                              |                                  |     | Account6: BS_IP_Data1.aucS_STUN_SERVER_6                                                                                                    |
| BS_IP_Data1.<br>uil_STUN_SE  | integer: 1-<br>65535             | Yes | WebUI:Settings - Telephony - Connections - Edit(button) - Show Advanced Settings(button) - STUN server port                                                                                                    |
| N (N=2-6)                    |                                  |     | Enter the number of the communication port on the STUN server. The default port is 3478.                                                                                                    |
|                              |                                  |     | Account1: BS_IP_Data1.uil_STUN_SERVER_PORT                                                                                                    |
|                              |                                  |     | Account2: BS_IP_Data1.uil_STUN_SERVER_PORT_2                                                                                                    |
|                              |                                  |     | Account6: BS_IP_Data1.uil_STUN_SERVER_PORT_6                                                                                                    |
| BS_IP_Data1.<br>uil_RE_STUN  | integer: 0-999<br>(seconds)      | Yes | WebUI:Settings - Telephony - Connections - Edit(button) - Show Advanced Settings(button) - STUN refresh time                                                                                                    |
| _TIMER_N<br>(N=2-6)          |                                  |     | Enter the time intervals at which the phone should repeat the registration with the STUN server. The registration must be repeated so that the entry of the phone in the STUN server tables is retained. The registration will be repeated for all enabled VoIP connections. The default is 240 seconds. If you enter 0 seconds, the registration will not be repeated periodically.                                                                                                    |
|                              |                                  |     | Account1: BS_IP_Data1.uil_RE_STUN_TIMER                                                                                                    |
|                              |                                  |     | Account2: BS_IP_Data1.uil_RE_STUN_TIMER_2                                                                                                    |
|                              |                                  |     | Account6: BS_IP_Data1.uil_RE_STUN_TIMER_6                                                                                                    |
| BS_IP_Data1.<br>uil_NAT_REF  | integer: 0-999<br>(seconds)      | Yes | WebUI:Settings - Telephony - Connections - Edit(button) - Show Advanced Settings(button) - NAT refresh time                                                                                                    |
| RESH_IIME_<br>N (N=2-6)      |                                  |     | Specify the intervals at which you want the phone to update its entry in the NAT routing table. Specify an interval in seconds that is a little shorter than the NAT session timeout.                                                                                                    |
|                              |                                  |     | Account1: BS_IP_Data1.uil_NAT_REFRESH_TIME                                                                                                    |
|                              |                                  |     | Account2: BS_IP_Data1.uil_NAT_REFRESH_TIME_2                                                                                                    |
|                              |                                  |     | Account6: BS_IP_Data1.uil_NAT_REFRESH_TIME_6                                                                                                    |

| MODE_N       2=never       2=never       Specify when the outbound proxy, should be used. Always, all signalling and voice data sent by the phone is sonty sent to the outbound proxy, when the phone is connected to a router with symmetric NAT or a blocking firewall. If the phone is behind an asymmetric NAT, the STUN server is used. Never, the outbound proxy, MoDE         Account1: BS_IP_Data1.       Account1: BS_IP_Data1.ucl_OUTBOUND_PROXY_MODE_2         Account2: BS_IP_Data1.ucl_OUTBOUND_PROXY_MODE_6         BS_IP_Data1.       string max.74         cutS_OUTBO       Acting 10:9,a-z, Account6: BS_IP_Data1.ucl_OUTBOUND_PROXY_MODE_6         BS_IP_Data1.       WebUI:Settings - Telephony - Connections - Edit(button) - Show Advanced Settings(button) - Outbound proxy, Account6: BS_IP_Data1.aucS_OUTBOUND_PROXY_Account2: BS_IP_Data1.aucS_OUTBOUND_PROXY_Account2: BS_IP_Data1.aucS_OUTBOUND_PROXY_2         Account6: BS_IP_Data1.       MebUI:Settings - Telephony - Connections - Edit(button) - Show Advanced Settings(button) - Outbound proxy port         BS_IP_Data1.       integer: 1-       Yes         WebUI:Settings - Telephony - Connections - Edit(button) - Show Advanced Settings(button) - Outbound proxy port         BS_IP_Data1.       integer: 1-         BS_IP_Data1.       Yes         WebUI:Settings - Telephony - Connections - Edit(button) - Show Advanced Settings(button) - Outbound proxy port         BS_IP_Data1.       integer: 1-         BS_IP_Data1.       Yes         WebUI:Settings - Telephony - Connections -                                                                                                    |
|----------------------------------------------------------------------------------------------------|
| Account1: BS_IP_Data1.ucl_OUTBOUND_PROXY_MODEAccount2: BS_IP_Data1.ucl_OUTBOUND_PROXY_MODE_2Account6: BS_IP_Data1.ucl_OUTBOUND_PROXY_MODE_6BS_IP_Data1.aucS_OUTBONN(N=2-6)BS_IP_Data1.aucS_OUTBONN(N=2-6)BS_IP_Data1.aucS_OUTBONN(N=2-6)BS_IP_Data1.aucS_OUTBONN(N=2-6)BS_IP_Data1.aucS_OUTBONN(N=2-6)BS_IP_Data1.aucS_OUTBONN(N=2-6)BS_IP_Data1.aucS_OUTBOBS_IP_Data1.aucS_OUTBOACCount2: BS_IP_Data1.aucS_OUTBOUND_PROXY_2Account2: BS_IP_Data1.aucS_OUTBOUND_PROXY_6BS_IP_Data1.BS_IP_Data1.aucS_OUTBOUND_PROXY_POCRT_N(N=1-6)BS_IP_Data1.aucS_IP_Data1.aucS_IP_PREFFBS_IP_Data1.aucS_IP_PREFFBS_IP_Data1.aucS_IP_PREFFBS_IP_Da                                                                                                    |
| Image: Image: |
| Image: Construct of the construction of the communication port used by the outbound proxy. The default port is 5060.       Account6: BS_IP_Data1.ucl_OUTBOUND_PROXY_MODE_6         BS_IP_Data1.<br>aucS_OUTBO<br>UND_PROXY_N (N=2-6)       String max.74<br>chars [0-9,a-z,<br>A-Z,]       Yes       WebUI:Settings - Telephony - Connections - Edit(button) - Show Advanced Settings(button) - Outbound<br>server address         Enter the (fully qualified) DNS name or the IP address of your provider's outbound proxy.<br>Account1: BS_IP_Data1.aucS_OUTBOUND_PROXY_2<br>Account6: BS_IP_Data1.aucS_OUTBOUND_PROXY_2         BS_IP_Data1.<br>uil_OUTBOUND_PROXY_P<br>ORT_N (N=1-<br>6)       Integer: 1-<br>65535       Yes       WebUI:Settings - Telephony - Connections - Edit(button) - Show Advanced Settings(button) - Outbound<br>proxy port         BS_IP_Data1.<br>ucl_SIP_PREF<br>ERRED_TRAN       Integer:<br>0=automatic<br>6=TCP only       Yes       WebUI:Settings - Telephony - Connections - Edit(button) - Show Advanced Settings(button) - Outbound<br>proxy port         BS_IP_Data1.<br>ucl_SIP_PREF<br>ERRED_TRAN       Integer:<br>0=automatic<br>6=TCP only       Yes       WebUI:Settings - Telephony - Connections - Edit(button) - Show Advanced Settings(button) - Select Network<br>Protocol         BS_IP_Data1.<br>ucl_SIP_PREF<br>ERRED_TRAN       Integer:<br>0=automatic<br>e=TCP only       Yes       WebUI:Settings - Telephony - Connections - Edit(button) - Show Advanced Settings(button) - Select Network<br>Protocol         BS_IP_Data1.<br>ucl_SIP_PREF<br>ERRED_TRAN       Integer:<br>0=automatic<br>e=TCP only       Yes       WebUI:Settings - Telephony - Connections - Edit(button) - Show Advanced Settings(button) - Select Network<br>Protocol                                                                                                    |
| BS_IP_Data1.<br>aucS_OUTBO<br>UND_PROXY_N (N=2-6)       string max.74<br>chars [0-9,a-z,<br>A-Z,-,]       Yes       WebUI:Settings - Telephony - Connections - Edit(button) - Show Advanced Settings(button) - Outbound<br>server address         Enter the (fully qualified) DNS name or the IP address of your provider's outbound proxy.<br>Acz,]       Account1: BS_IP_Data1.aucS_OUTBOUND_PROXY<br>Account1: BS_IP_Data1.aucS_OUTBOUND_PROXY_2<br>Account6: BS_IP_Data1.aucS_OUTBOUND_PROXY_6         BS_IP_Data1.<br>uil_OUTBOUND<br>_PROXY_P<br>ORT_N (N=1-<br>6)       integer: 1-<br>65535       Yes       WebUI:Settings - Telephony - Connections - Edit(button) - Show Advanced Settings(button) - Outbound<br>proxy port         BS_IP_Data1.<br>uil_OUTBOUND<br>_PROXY_P<br>ORT_N (N=1-<br>6)       integer: 1-<br>65535       Yes       WebUI:Settings - Telephony - Connections - Edit(button) - Show Advanced Settings(button) - Outbound<br>proxy port         BS_IP_Data1.<br>uil_OUTBOUND<br>_PROXY_P<br>ORT_N (N=1-<br>6)       Integer:<br>0=automatic<br>6=TCP only       Yes       WebUI:Settings - Telephony - Connections - Edit(button) - Show Advanced Settings(button) - Outbound<br>proxy port         BS_IP_Data1.<br>ucl_SIP_PREF<br>ERRED_TRAN<br>SPORT_LARA       Integer:<br>0=automatic<br>6=TCP only       Yes       WebUI:Settings - Telephony - Connections - Edit(button) - Show Advanced Settings(button) - Select Network<br>Protocol         BS_IP_Ota1.<br>ucl_SIP_PREF<br>ERRED_TRAN<br>SPORT_LARA       Integer:<br>0=automatic<br>6=TCP only       Yes       WebUI:Settings - Telephony - Connections - Edit(button) - Show Advanced Settings(button) - Select Network<br>Protocol         The SIP server normally communicates via UDP (User Datagram Protocol). UDP does not quarantee reliab                                                                                                    |
| UND_PROXT_<br>N (N=2-6)       A=2,+,,]       Enter the (fully qualified) DNS name or the IP address of your provider's outbound proxy.         Account1: BS_IP_Data1.aucS_OUTBOUND_PROXY       Account2: BS_IP_Data1.aucS_OUTBOUND_PROXY_2         Account6: BS_IP_Data1.       Account6: BS_IP_Data1.aucS_OUTBOUND_PROXY_6         BS_IP_DAta1.       integer: 1-<br>65535       Yes         VebUI:Settings - Telephony - Connections - Edit(button) - Show Advanced Settings(button) - Outbound<br>proxy port       Enter the number of the communication port used by the outbound proxy. The default port is 5060.         6)       Account1: BS_IP_Data1.uil_OUTBOUND_PROXY_PORT       Account1: BS_IP_Data1.uil_OUTBOUND_PROXY_PORT         6)       Account1: BS_IP_Data1.uil_OUTBOUND_PROXY_PORT       Account6: BS_IP_Data1.uil_OUTBOUND_PROXY_PORT_2         Account6: BS_IP_Data1.       Yes       WebUI:Settings - Telephony - Connections - Edit(button) - Show Advanced Settings(button) - Select Network         vc_SIP_PREF       0=automatic<br>6=TCP only       Yes       WebUI:Settings - Telephony - Connections - Edit(button) - Show Advanced Settings(button) - Select Network         R_N (N=2-6)       17=UDP only       Yes       WebUI:Settings - Telephony - Connections - Edit(button) - Show Advanced Settings(button) - Select Network         Protocol       The SIP server normally communicates via UDP (User Datagram Protocol). UDP does not guarantee reliable<br>transmission, i.e. the SIP server does not check whether messages have been successfully transfered. If you need<br>reliable transmission, you c                                                                                                    |
| BS_IP_Data1.       integer: 1-<br>(6)       integer: 1-<br>(count2: BS_IP_Data1.aucS_OUTBOUND_PROXY_2<br>Account6: BS_IP_Data1.aucS_OUTBOUND_PROXY_6         BS_IP_Data1.       integer: 1-<br>(count2: BS_IP_Data1.aucS_OUTBOUND_PROXY_6         BS_IP_Data1.       integer: 1-<br>(count2: BS_IP_Data1.aucS_OUTBOUND_PROXY_6         BS_IP_Data1.       integer: 1-<br>(count2: BS_IP_Data1.aucS_OUTBOUND_PROXY_6         BS_IP_Data1.       integer: 1-<br>(count2: BS_IP_Data1.uil_OUTBOUND_PROXY_PORT_A<br>Account1: BS_IP_Data1.uil_OUTBOUND_PROXY_PORT_A<br>Account1: BS_IP_Data1.uil_OUTBOUND_PROXY_PORT_2<br>Account6: BS_IP_Data1.uil_OUTBOUND_PROXY_PORT_6         BS_IP_Data1.       integer:<br>0-automatic<br>ERRED_IRAN<br>SPORT_LAYE<br>R_N (N=2-6)       Yes       WebUI:Settings - Telephony - Connections - Edit(button) - Show Advanced Settings(button) - Select Network<br>Protocol         The SIP server normally communicates via UDP (User Datagram Protocol). UDP does not guarantee reliable<br>transmission, i.e. the SIP server does not check whether messages have been successfully transferred. If you need<br>reliable transmission, vau can also use TCP (Targemeision Counted Detrotoon) Automatic in defined                                                                                                    |
| BS_IP_Data1.       integer: 1-       Account2: BS_IP_Data1.aucS_OUTBOUND_PROXY_2         Account6: BS_IP_Data1.       integer: 1-       65335         ORT_N (N=1-       65535       Yes         BS_IP_Data1.       WebUI:Settings - Telephony - Connections - Edit(button) - Show Advanced Settings(button) - Outbound         D_PROXY_P       Finter the number of the communication port used by the outbound proxy. The default port is 5060.         Account1: BS_IP_Data1.uil_OUTBOUND_PROXY_PORT       Account2: BS_IP_Data1.uil_OUTBOUND_PROXY_PORT_2         Account6: BS_IP_Data1.uil_OUTBOUND_PROXY_PORT_6       Account6: BS_IP_Data1.uil_OUTBOUND_PROXY_PORT_6         BS_IP_DREF       integer: 0-automatic       Yes         VebUI:Settings - Telephony - Connections - Edit(button) - Show Advanced Settings(button) - Select Network       Protocol         BS_IP_Data1.       Tre UP only       Yes       WebUI:Settings - Telephony - Connections - Edit(button) - Show Advanced Settings(button) - Select Network         Protocol       The SIP server normally communicates via UDP (User Datagram Protocol). UDP does not guarantee reliable transmission, i.e. the SIP server does not check whether messages have been successfully transferred. If you need transmission you can also use TCP (Createring Network)         R_N (N=2-6)       Vestored is a differed       The SIP server normality communicates via UDP (User Datagram Protocol). UDP does not guarantee reliable transmission you can also use TCP (Createreliable)                                                                                                    |
| BS_IP_Data1.       integer: 1-         000000000000000000000000000000000000                                                                                                    |
| BS_IP_Data1.       integer: 1-<br>65535       Yes       WebUI:Settings - Telephony - Connections - Edit(button) - Show Advanced Settings(button) - Outbound<br>proxy port         D_PROXY_P<br>ORT_N (N=1-<br>6)       Proxy port       Enter the number of the communication port used by the outbound proxy. The default port is 5060.         Account1: BS_IP_Data1.       Account2: BS_IP_Data1.uil_OUTBOUND_PROXY_PORT         Account6: BS_IP_Data1.       Account6: BS_IP_Data1.uil_OUTBOUND_PROXY_PORT_6         BS_IP_PREF<br>ERED_TRAN<br>SPORT_LAYE<br>R_N (N=2-6)       Yes       Yes         VebUI:Settings - Telephony - Connections - Edit(button) - Show Advanced Settings(button) - Select Network         Protocol       The SIP server normally communicates via UDP (User Datagram Protocol). UDP does not guarantee reliable<br>transmission i.e. the SIP server does not check whether messages have been successfully transferred. If you need<br>reliable transmission i.e. the SIP Control Protocol.                                                                                                    |
| D_FROXY_P<br>ORT_N (N=1-<br>6)       Enter the number of the communication port used by the outbound proxy. The default port is 5060.         Account1: BS_IP_Data1.uil_OUTBOUND_PROXY_PORT         Account2: BS_IP_Data1.uil_OUTBOUND_PROXY_PORT_2         Account6: BS_IP_Data1.uil_OUTBOUND_PROXY_PORT_6         BS_IP_PREF<br>ERED_TRAN<br>SPORT_LAYE<br>R_N (N=2-6)       Yes         Vestings       Yes         WebUI:Settings - Telephony - Connections - Edit(button) - Show Advanced Settings(button) - Select Network         Protocol       The SIP server normally communicates via UDP (User Datagram Protocol). UDP does not guarantee reliable<br>transmission , i.e. the SIP server does not check whether messages have been successfully transferred. If you need<br>reliable transmission , use use a fease use TCP (Transmission). Accounted is defined.                                                                                                    |
| 6)       Account1: BS_IP_Data1.uil_OUTBOUND_PROXY_PORT         Account2: BS_IP_Data1.uil_OUTBOUND_PROXY_PORT_2         Account6: BS_IP_Data1.uil_OUTBOUND_PROXY_PORT_6         BS_IP_PREF         C=automatic         6=TCP only         SPORT_LAYE         R_N (N=2-6)             Yes             Account             Account             Account             Account             Account             Account             Account             Account             Account             Account             Account             BS_IP_Data1.             UC_SIP_PREF         ERED_TRAN             SPORT_LAYE         R_N (N=2-6)             Account             Account                       BS_IP_Data1.uit                                                                                                    |
| BS_IP_Data1.       integer:       Account2: BS_IP_Data1.uil_OUTBOUND_PROXY_PORT_2         BS_IP_Data1.       integer:       O=automatic         6=TCP only       T7=UDP only       Yes         WebUI:Settings - Telephony - Connections - Edit(button) - Show Advanced Settings(button) - Select Network         Protocol       The SIP server normally communicates via UDP (User Datagram Protocol). UDP does not guarantee reliable         ransmission i. e. the SIP server does not check whether messages have been successfully transferred. If you need reliable transmission i.e. the SIP server does not check whether messages have been successfully transferred. If you need reliable transmission i.e. the SIP server does not check whether messages have been successfully transferred. If you need reliable transmission i.e. the SIP server does not check whether messages have been successfully transferred. If you need reliable transmission i.e. the SIP server does not check whether messages have been successfully transferred. If you need reliable transmission i.e. the SIP server does not check whether messages have been successfully transferred. If you need reliable transmission i.e. the SIP server does not check whether messages have been successfully transferred. If you need reliable transmission is out can also use TCP (transmission in check whether messages).                                                                                                    |
| BS_IP_Data1.       integer:       Yes       WebUI:Settings - Telephony - Connections - Edit(button) - Show Advanced Settings(button) - Select Network         BS_IP_DAta1.       0=automatic       6=TCP only       Frotocol         SPORT_LAYE       17=UDP only       The SIP server normally communicates via UDP (User Datagram Protocol). UDP does not guarantee reliable         The SIP server normally communicates via UDP (User Datagram Protocol). UDP does not guarantee reliable       The SIP server does not check whether messages have been successfully transferred. If you need                                                                                                    |
| BS_IP_Data1.       integer:       Yes         Ucl_SIP_PREF       0=automatic         ERRED_TRAN       6=TCP only         SPORT_LAYE       17=UDP only         R_N (N=2-6)       17=UDP only                                                                                                    |
| ERRED_TRAN       6=TCP only         SPORT_LAYE       17=UDP only         R_N (N=2-6)       The SIP server normally communicates via UDP (User Datagram Protocol). UDP does not guarantee reliable         transmission, i.e. the SIP server does not check whether messages have been successfully transferred. If you need         reliable transmission, you can also use TCP (Transmission Control Protocol). Automatic, the protocol is defined                                                                                                    |
| automatically. UDP only - communication occurs exclusively via UDP. TCP only - communication occurs exclusively via TCP.                                                                                                    |
| Usage:                                                                                                    |
| Account1: BS_IP_Data1.ucl_SIP_PREFERRED_TRANSPORT_LAYER                                                                                                    |
| Account2: BS_IP_Data1.ucl_SIP_PREFERRED_TRANSPORT_LAYER_2                                                                                                    |
| Account6: BS_IP_Data1.ucl_SIP_PREFERRED_TRANSPORT_LAYER_6                                                                                                    |
| Telephony - Audio                                                                                                    |
| BS_IP_Data1. 0: No 1: Yes Yes WebUI:Settings - Telephony - Audio - Allow 1 VoIP call only                                                                                                    |
| ucB_ONLY_O       NE_ACTIVE_         VOIP_CALL       You can usually make two VoIP calls at the same time on your phone. If, however, your DSL connection only has a low bandwidth, there may be problems if multiple VoIP calls are made at the same time. The data is no longer transmitted properly (long voice delay, data losses etc.). Select 'Yes' after Allow 1 VoIP call only to prevent any further parallel VoIP phone connections being established.                                                                                                    |
| BS_IP_Data1. integer: Yes WebUI:Settings - Telephony - Audio - Voice Quality                                                                                                    |
| REFERENCES 0=Own Codec<br>preference Default settings for the codecs are stored in your phone: one setting optimised for low bandwidths and one for high<br>bandwidths. Enable either 'Optimized for low bandwidth' or 'Optimized for high bandwidth' if you wish to apply a<br>default setting for all VolP connections. The settings are shown in the Settings for individual VolP connections area                                                                                                    |
| 1=Opimized for<br>high bandwidth voice codecs yourself.                                                                                                    |
| 2=Opimized for<br>low bandwidth                                                                                                    |
| BS_IP_Data1. integer: Yes WebUI:Settings - Telephony - Audio - Advanced Settings - Volume for this VolP account                                                                                                    |
| ucl_LOUDNES         S_N (N=1-6)         0=Normal         Specify whether the incoming volume range is too high or too low. The following options are available: Low, handsfree/earpiece volume is too high. Enable this option to reduce the volume by 6 dB. Normal, the handsfree                                                                                                    |
| 1=High       /earpiece volume does not need to be raised/lowered. High, handsfree/earpiece volume is too low. Enable this option to increase the volume by 6 dB.         255=Low                                                                                                    |

| BS_IP_Data1.<br>ucl_SIP_AVAI<br>LABLE_VOCO<br>DER             | Comma<br>separated list<br>of 5 elements:<br>0=PCMA G.<br>711 u law<br>1=PCMA G.<br>711 a law<br>2=G726<br>3=G729<br>5=G722<br>255=none | Yes | WebUI:Settings - Telephony - Audio - Advanced Settings - Available codecs<br>In the Available codecs lists, you can define your own codec preference tailored to your DSL connection. Select the<br>voice codecs your phone is to use, and specify the order in which the codecs are to be suggested when a VoIP<br>connection is established. Examples: G.711ulaw: '0,255,255,255,255,255,255' G.711ulaw,G.711alaw: '0,1,255,255,255' G.<br>711ulaw,G.711alaw,G.726: '0,1,2,255,255' G.711ulaw,G.711alaw,G.726,G.729: '0,1,2,3,255' G.711ulaw,G.711alaw,<br>G.726,G.729,G.722: '0,1,2,3,5' |
|---------------------------------------------------------------|----------------------------------------------------------------------------------------------------|-----|----------------------------------------------------------------------------------------------------|
| BS_IP_Data1.<br>ucl_SIP_PREF<br>ERRED_VOC<br>ODER             | Comma<br>separated list<br>of 5 elements:<br>0=PCMA G.<br>711 u law<br>1=PCMA G.<br>711 a law<br>2=G726<br>3=G729<br>5=G722<br>255=none | Yes | WebUI:Settings - Telephony - Audio - Advanced Settings - Selected codecs<br>In the Selected codecs lists, you can define your own codec preference tailored to your DSL connection. Select the<br>voice codecs your phone is to use, and specify the order in which the codecs are to be suggested when a VoIP<br>connection is established. Examples: G.711ulaw: '0,255,255,255,255' G.711ulaw,G.711alaw: '0,1,255,255,255' G.711ulaw,G.711alaw,G.726,G.729: '0,1,2,3,255' G.711ulaw,G.711alaw,G.726,G.729,G.722: '0,1,2,3,5'<br>G.726,G.729,G.722: '0,1,2,3,5'                            |
| BS_SC_DspG<br>ain.<br>bG729VadEna                             | 0: No 1: Yes                                                                                                    | Yes | WebUI:Settings - Telephony - Audio - Advanced Settings - Enable Annex B for codec G.729<br>In the Enable Annex B for codec G.729 field, state whether the transmission of data packets during pauses should                                                                                                    |
| Telephony - N                                                 | umber Assignme                                                                                                    | nt  | be suppressed when using the G.729 codec.                                                                                                    |
| BS_AE_Subsc<br>riber.stMtDat<br>[N].<br>aucTInName<br>(N=0-5) | max.10<br>characters                                                                                                    | Yes | WebUI:Settings - Telephony - Number Assignement - Handsets Name<br>You can change the internal name for a handset. The default name for each handset INT 1 to INT 6.                                                                                                    |
| BS_Accounts.<br>uiVariableSen<br>dAccMask                     |                                                                                                    | Yes | WebUI:Settings - Telephony - Number Assignement - Select line for each outgoing call                                                                                                    |
| BS_Accounts.<br>astAccounts<br>[N].<br>uiSendMask<br>(N=0-5)  | 0x00 - 0x20                                                                                                    | Yes | > Connections:<br>- astAccounts[0] = IP1<br>- astAccounts[1] = IP2<br>- astAccounts[2] = IP3<br>- astAccounts[3] = IP4<br>- astAccounts[4] = IP5<br>- astAccounts[5] = IP6<br>- astAccounts[6] = Gigaset.net<br>- astAccounts[7] = PSTN<br>> Values:<br>- (0000 0000) "0x00" = no HS<br>- (0000 0001) "0x00" = HS1<br>- (0000 0100) "0x02" = HS2<br>- (0000 1000) "0x04" = HS3<br>- (0000 1000) "0x04" = HS3<br>- (0001 0000) "0x10" = HS5<br>- (0010 0000) "0x10" = HS5<br>- (0010 0000) "0x20" = HS6                                                                                      |

| BS_Accounts.<br>astAccounts<br>[N].<br>uiReceiveMask<br>(N=0-5)                        | 0x00 - 0x3f                                                                | Yes | > Connections:<br>- astAccounts[0] = IP1<br>- astAccounts[1] = IP2<br>- astAccounts[2] = IP3<br>- astAccounts[3] = IP4<br>- astAccounts[4] = IP5<br>- astAccounts[5] = IP6 > Values:<br>- (0000 0000) "0x00" = no HS<br>- (0000 0000) "0x00" = HS1<br>- (0000 0100) "0x02" = HS2<br>- (0000 0100) "0x02" = HS3<br>- (0000 1000) "0x08" = HS4<br>- (0001 1000) "0x08" = HS4<br>- (0011 0000) "0x20" = HS6<br>- (0011 1111) "0x3F" = all HS "Logical OR" combinations of these values represents a group of handsets. |
|----------------------------------------------------------------------------------------|----------------------------------------------------------------------------|-----|----------------------------------------------------------------------------------------------------|
| BS_Accounts.<br>astAccounts<br>[N].ucState<br>(N=0-5)                                  | 0=No 1=Yes                                                                 | No  | Value "1" will prevent of losing settings of BS_Accounts.astAccounts[*].uiReceiveMask, when new HS is registered.                                                                                                    |
| BS_IP_Data1.<br>ucB_CALL_M<br>ANAGER_SU<br>PPORT_N<br>(N=1-6)                          | 0=No 1=Via<br>handsfree<br>2=Via headset                                   | Yes | WebUI:Settings - Telephony - Number Assignement - Call Manager - Enable Call Manager<br>Select 'No' to disable the Call Manager for the corresponding connection. Select either 'via headset' or 'via<br>handsfree' to enable the Call Manager for the corresponding connection via a headset or via a handsfree set.                                                                                                    |
| BS_IP_Data1.<br>ucl_CALL_MA<br>NAGER_ASS<br>OCIATED_HA<br>NDSET_N<br>(N=1-6)           | integer:<br>0=INT 1<br>1=INT 2<br>2=INT 3<br>3=INT 4<br>4=INT 5<br>5=INT 6 | Yes | WebUI:Settings - Telephony - Number Assignement - Call Manager - Handset<br>Select the associated handset.                                                                                                    |
| BS_WebUi.<br>bitfld.<br>bHasCallMana<br>gerHidden                                      | 0: Visible 1:<br>Hidden                                                    | Yes | WebUI:Settings - Telephony - Number Assignment - Call manager<br>Option to show / hide the parameter in the web-interface                                                                                                    |
| Telephony - C                                                                          | all Divert                                                                 |     |                                                                                                    |
| BS_IP_Data1.<br>ucB_VOIP_CA<br>LLFORWARDI<br>NG_STATUS_<br>N (N=1-6)                   | 0: No 1: Yes                                                               | No  | You can enable/disable call divert for particular connection. When set to 'Yes' then settings from 'When' and 'Number' are taken into account.                                                                                                    |
| BS_IP_Data1.<br>ucl_VOIP_CA<br>LLFORWARDI<br>NG_WHEN_N<br>(N=1-6)                      | integer:<br>0=Always<br>1=When busy<br>2=On no reply<br>3=Off              | Yes | WebUI:Settings - Telephony - Call Divert - When<br>Select when an incoming call to the connection should be forwarded: 'When busy', calls are forwarded when the<br>connection is busy. 'On no reply', calls are forwarded if no one accepts the call within several rings. 'Always', calls<br>are forwarded immediately, i.e., no more calls to this connection are signalled on your base station. 'Off', disable call<br>forwarding                                                                              |
| BS_IP_Data1.<br>aucS_VOIP_C<br>ALLFORWAR<br>DING_NUMBE<br>R_N (N=1-6)                  | string max.20<br>chars [0-9,*,#,<br>R,P]                                   | Yes | WebUI:Settings - Telephony - Call Divert - Call Number<br>Enter the number to which the calls should be forwarded (maximum 20 characters, 0-9, *, #, R (flash), P (pause))                                                                                                    |
| Telephony - D                                                                          | ialling Plans                                                              |     |                                                                                                    |
| BS_CUSTOM_<br>Dialing.<br>stDialingPlan.<br>PlanRules[N].<br>bit.blsActive<br>(N=0-29) | 0: No 1: Yes                                                               | Yes | WebUI:Settings - Telephony - Dialling Plans - Active(checkmark)<br>Select the Yes/No to enable/disable the corresponding dialling plan. A disabled dialling plan will not take effect until it<br>is re-enabled.                                                                                                    |
| BS_CUSTOM_<br>Dialing.<br>stDialingPlan.<br>PlanRules[N].<br>aucNumber<br>(N=0-29)     | string max.15<br>chars [0-9,*,#,<br>R,P]                                   | Yes | WebUI:Settings - Telephony - Dialling Plans - Phone Number<br>Enter a phone number for which the dialling plan is to be used (maximum 15 characters, 0-9,*,#,R,P). For each rule,<br>the number must be distinct. If you enter just a few digits (e.g., local area, international or mobile network code), then<br>the rule applies to all phone numbers that begin with these digits.                                                                                                    |

| BS_CUSTOM_<br>Dialing.<br>stDialingPlan.<br>PlanRules[N].<br>bit.<br>bPrependLocal<br>AreaCode<br>(N=0-29) | 0: No 1: Yes                                                         | Yes   | WebUI:Settings - Telephony - Dialling Plans - Use Area Code(checkmark)<br>Select the option in the Use Area Code column to precede the corresponding number with the local area code that<br>you have specified under Local Settings.                                                                                                    |
|----------------------------------------------------------------------------------------------------|----------------------------------------------------------------------|-------|----------------------------------------------------------------------------------------------------|
| BS_CUSTOM_<br>Dialing.<br>stDialingPlan.<br>PlanRules[N].<br>ucRule (N=0-<br>29)                           | integer: 0=IP1<br>1=IP2 2=IP3<br>3=IP4 4=IP5<br>5=IP6<br>255=Blocked | Yes   | WebUI:Settings - Telephony - Dialling Plans - Connection<br>Select the connection via which the number or numbers that start with the specified sequence of digits should be<br>dialled. The list shows all the connections that you have configured for the phone. Select Block from the list if you<br>want to block the number or numbers.                                                                                                    |
| BS_CUSTOM_<br>Dialing.<br>stDialingPlan.<br>PlanRules[N].<br>aucComment<br>(N=0-29)                        | string max.20<br>chars                                               | Yes   | WebUI:Settings - Telephony - Dialling Plans - Comment<br>You can enter a description of the dialling plan here (maximum 20 characters).                                                                                                    |
| BS_CUSTOM.                                                                                                 |                                                                      | Yes   | WebUI:Settings - Telephony - Dialling Plans - Code for VoIP line                                                                                                    |
| aucakzvoip                                                                                                 |                                                                      |       | If you connect your base station to a PABX, you may have to enter an access code for external calls (external prefixes e.g., 0). You can save this access code in the base station. These settings apply to all registered handsets.                                                                                                    |
| BS_CUSTOM.<br>ucAkzVoipMode                                                                                | integer: 0=Do<br>not use 1=Use<br>for call list<br>2=Use always      | Yes   | WebUI:Settings - Telephony - Dialling Plans - Code for VoIP line Select from the list when the phone numbers should be prefixed by the access code for VoIP calls. The options are: Use for call lists - The access code prefixes numbers dialled that are selected from a call list, the SMS list or an answering machine list. Use always - The access code prefixes all phone numbers being dialled. Do not use - The access code does not prefix any phone number being dialled. |
| Telephony - N                                                                                              | etwork Mailboxes                                                     |       |                                                                                                    |
| BS_IP_Data1.<br>aucS_VOIP_N<br>ET_AM_NUM<br>BER_N (N=1-<br>6)                                              |                                                                      | Yes   | WebUI:Settings - Telephony - Network Mailboxes - Call Number<br>VoIP connections: maximum 32 characters and/or digits (0-9,A-Z,a-z,*,#,R,P,-)                                                                                                    |
| BS_IP_Data1.<br>ucB_VOIP_NE<br>T_AM_ENABL<br>ED_N (N=1-6)                                                  |                                                                      | Yes   | WebUI:Settings - Telephony - Network Mailboxes - Active(checkmark) You can enable or disable individual<br>network mailboxes                                                                                                    |
| BS_IP_Data1.<br>aucS_VOIP_N<br>ET_AM_NUM<br>BER_N (N=1-<br>6)                                              | string max.32<br>chars [0-9,A-Z,<br>a-z,*,#,R,P,-]                   | Yes   | WebUI:Settings - Telephony - Network Mailboxes - Call Number<br>VoIP connections: maximum 32 characters and/or digits (0-9,A-Z,a-z,*,#,R,P,-)                                                                                                    |
| BS_IP_Data1.<br>ucB_VOIP_NE<br>T_AM_ENABL<br>ED_N (N=1-6)                                                  | 0: No 1: Yes                                                         | Yes   | WebUI:Settings - Telephony - Network Mailboxes - Active(checkmark) You can enable or disable individual network mailboxes                                                                                                    |
| Telephony - A                                                                                              | dvanced VoIP set                                                     | tings |                                                                                                    |
| BS_IP_Data1.<br>ucB_DTMF_T<br>X_MODE_AUTC                                                                  | 0: No 1: Yes                                                         | Yes   | WebUI:Settings - Telephony - Advanced VoIP settings - Automatic negotiation of DTMF transmission<br>If you select Yes, for each call, the phone attempts to set the appropriate DTMF signalling type for the codec<br>currently being negotiated. If you select No, you can specify the DTMF signalling type explicitly.                                                                                                    |
| BS_IP_Data1.                                                                                               | integer:                                                             | Yes   | WebUI:Settings - Telephony - Advanced VoIP settings - Send settings of DTMF transmission                                                                                                    |
| uci_DTMF_TX<br>_MODE_BITS                                                                                  | 1=Audio                                                              |       | Enable Audio or RFC 2833 if DTMF signals are to be transmitted acoustically (in voice packets). Enable SIP Info if                                                                                                    |
|                                                                                                    | 2=RFC 2833                                                           |       | UIME signals are to be transmitted as code. Note: Automatic negotiation of DIME transmission needs to be set to 'No'                                                                                                    |
|                                                                                                    | 3=Audio+RFC2<br>833                                                  |       |                                                                                                    |
|                                                                                                    | 4=SIP INFO                                                           |       |                                                                                                    |
|                                                                                                    | 5=Audio+SIP<br>INFO                                                  |       |                                                                                                    |
|                                                                                                    | 6=RFC2833+SI<br>P INFO                                               |       |                                                                                                    |
|                                                                                                    | 7=Audio+RFC2<br>833+SIP INFO                                         |       |                                                                                                    |

| BS_IP_Data1.                                             | 0: No 1: Yes                | Yes | WebUI:Settings - Telephony - Advanced VoIP settings - Use the R key to initiate call transfer                                                                                                    |
|----------------------------------------------------------|-----------------------------|-----|----------------------------------------------------------------------------------------------------|
| KEY_FOR_CA<br>LL_TRANSFER                                |                             |     | with the SIP Refer method if you choose 'Yes', you can connect the two external callers with each other by pressing the R key. Your connections with the parties are terminated.                                                                                                |
| BS_CUSTOM_                                               | 0: No 1: Yes                | Yes | WebUI:Settings - Telephony - Advanced VoIP settings - Transfer Call by On-Hook                                                                                                    |
| ONO.DR.DEC                                               |                             |     | If you select 'Yes', the external parties are connected when you replace the handset. Your connections with the parties are terminated.                                                                                                    |
| BS_IP_Data1.                                             | 0: No 1: Yes                | Yes | WebUI:Settings - Telephony - Advanced VoIP settings - Find target addr. automatically                                                                                                    |
| FER_TO_AUT<br>OMATIC                                     |                             |     | If you select 'Yes', the base station will automatically attempt to determine the best protocol. If you select 'No', it will use the protocol defined in Derive target address.                                                                                                 |
| BS_IP_Data1.                                             | integer:                    | Yes | WebUI:Settings - Telephony - Advanced VoIP settings - Derive target address                                                                                                    |
| FER_TO_PRE                                               | 0=from the SIP              |     | from the SIP URL:recommended when the base station is connected to the Internet via a router with NAT.                                                                                                    |
| NTACT                                                    | 1=from the SIP              |     | from the SIP contact header. recommended for 'closed' networks (internal company and business networks).                                                                                                    |
|                                                          | contact header              |     |                                                                                                    |
| BS_IP_Data1.                                             | 0: No 1: Yes                | Yes | WebUI:Settings - Telephony - Advanced VoIP settings - Hold on transfer target(For attended transfer)                                                                                                    |
| ED_CALL_TR<br>ANS_HOLD_T<br>ARGET                        |                             |     | If you select 'For attended transfer', the first call on your phone's VoIP connection must be held until the consultation call is accepted. Only then can the two callers be connected with each other.                                                                         |
| BS_IP_Data1.                                             | 0: No 1: Yes                | Yes | WebUI:Settings - Telephony - Advanced VoIP settings - Hold on transfer target (For unattended transfer)                                                                                                    |
| NDED_CALL_<br>TRANS_HOLD<br>_TARGET                      |                             |     | If you select 'For unattended transfer', the caller must only be placed on hold until you have started the consultation call (dialled the number). You call transfer the call before the second participant registers.                                                          |
| BS_IP_Data1.                                             | 0: No 1: Yes                | Yes | WebUI:Settings - Telephony - Advanced VoIP settings - Use random ports                                                                                                    |
| UCB_USE_RA<br>NDOM_PORT                                  |                             |     | Select the 'No' to Use random ports if you want the phone to use the ports specified in the SIP port and RTP port fields. Select the 'Yes' option if you want the phone to use any free ports from defined port number ranges instead of fixed ports for SIP port and RTP port. |
| BS_IP_Data1.                                             | integer: 1024-              | Yes | WebUI:Settings - Telephony - Advanced VoIP settings - Use random ports                                                                                                    |
| L_PORT                                                   | 43132                       |     | Enter the lowest port number in the port number range (numbers between 1024 and 49152). The default port number for SIP signalling is 5060.                                                                                                    |
| BS_IP_Data1.                                             | integer: 1024-              | Yes | WebUI:Settings - Telephony - Advanced VoIP settings - Use random ports                                                                                                    |
| L_PORT_MAX                                               |                             |     | Enter the highest port number in the port number range (numbers between 1024 and 49152). The default port number for SIP is 5076.                                                                                                    |
| BS_IP_Data1.                                             | integer: 1024-              | Yes | WebUI:Settings - Telephony - Advanced VoIP settings - Use random ports                                                                                                    |
| AL_PORT                                                  |                             |     | Enter the lowest port number (numbers between 1024 and 55000). The default RTP port is 5004.                                                                                                    |
| BS_IP_Data1.                                             | integer: 1024-<br>55000     | Yes | WebUI:Settings - Telephony - Advanced VoIP settings - Use random ports                                                                                                    |
| AL_PORT_MAX                                              |                             |     | Enter the highest port number (numbers between 1024 and 55000). The default RTP port is 5020.                                                                                                    |
| Messaging - e                                            | Mail                        |     |                                                                                                    |
| BS_Email.                                                | string max.32               | Yes | WebUI:Settings - Messaging - eMail - Display name                                                                                                    |
| nts[N].<br>aucDisplayNa<br>me (N=0-5)                    | A-Z,.,-]                    |     | Enter a name for the e-mail account in order to identify it on the handset (maximum 32 characters). If you do not enter anything, the first 32 characters of the account name are displayed.                                                                                    |
| BS_Email.                                                | string max.74               | Yes | WebUI:Settings - Messaging - eMail - Authentication Name                                                                                                    |
| astEmailAccou<br>nts[N].<br>aucEmailUsern<br>ame (N=0-5) | chars [0-9,a-z,<br>A-Z,.,-] |     | Enter your username or e-mail account name as agreed with the Internet provider (maximum 74 characters).                                                                                                    |
| BS_Email.                                                | string max.32               | Yes | WebUI:Settings - Messaging - eMail - Authentication Password                                                                                                    |
| astEmailAccou<br>nts[N].<br>aucEmailPass<br>word (N=0-5) | cnars [0-9,a-z,<br>A-Z,.,-] |     | Enter the password agreed with your provider for accessing the POP3/POP3S server (maximum 32 characters; case-sensitive).                                                                                                    |
| BS_Email.                                                | string max.74               | Yes | WebUI:Settings - Messaging - eMail - POP3 Server                                                                                                    |
| nts[N].<br>aucEmailServe<br>r (N=0-5)                    | A-Z,.,-]                    |     | Enter the name of the POP3/POP3S server (maximum 74 characters, 0-9,a-z,A-Z,'-','.').                                                                                                    |

| BS_Email.<br>astEmailAccou<br>nts[N].<br>uiPOP3Port<br>(N=0-5)                | integer: 1-<br>55000                                                                                                    | Yes | WebUI:Settings - Messaging - eMail - POP3 Server port<br>Enter the communication port used on the POP3/POP3S server (number between 1 and 55000; maximum 5 digits).<br>The default setting is port 110.                                                                                                    |
|-------------------------------------------------------------------------------|----------------------------------------------------------------------------------------------------|-----|----------------------------------------------------------------------------------------------------|
| BS_Email.<br>astEmailAccou<br>nts[N].<br>aucAssignedD<br>evices (N=0-5)       | Comma<br>separated list<br>of 6 elements:<br>0=INT1 1=INT2<br>2=INT3 3=INT4<br>4=INT5 5=INT6<br>255=none                                   | Yes | WebUI:Settings - Messaging - eMail - eMail advice on handset<br>Select one or multiple handsets, on which the arrival of new e-mails is displayed. Example: INT1<br>:'0,255,255,255,255,255'; INT1+INT2:'0,1,255,255,255,255'.                                                                                                    |
| BS_Email.<br>astEmailAccou<br>nts[N].<br>ucEmailConne<br>ctionType<br>(N=0-5) | 0: No 1: Yes                                                                                                    | Yes | <b>WebUI:Settings - Messaging - eMail - Secure Connection (SSL)</b> Indicate whether the phone should be authenticated with the POP3S server via a secure connection (POP3S via SSL/TLS). Select 'Yes' to enable the encryption. In order to successfully establish a connection to the POP3S server, a server and a client certificate must be saved on the base station.                          |
| BS_Email.<br>uiEmailPolling<br>Time                                           | integer:<br>0=Never<br>15=Every<br>15min<br>30=Every<br>30min<br>60=Every<br>60min<br>180=Every 3h<br>360=Every 6h<br>1440=Once<br>per day | Yes | WebUI:Settings - Messaging - eMail - Display name<br>Specifiying the time interval for the periodical check for new e-mails. Select the time interval from the 'Check for new<br>eMail' list at which your phone should check if new messages have arrived via your POP3/POP3S server. Set '0' to<br>disable the check. Select one of the other values to enable the check for new e-mail messages. |
| Messaging - N                                                                 | IWI Light                                                                                                    |     |                                                                                                    |
| BS_AE_Subsc<br>riber.stMWI[N].<br>bShowMissed<br>Calls (N=0-5)                | 0: No 1: Yes                                                                                                    | Yes | WebUI:Settings - Messaging - MWI Light - Missed calls<br>For each handset you can individually set on behalf of which type of new messages the LED should flash. The<br>message types are: Missed calls, Missed alarms, eMail, Network Mailboxes.                                                                                                    |
| BS_AE_Subsc<br>riber.stMWI[N].<br>bShowMissed<br>Alarms (N=0-<br>5)           | 0: No 1: Yes                                                                                                    | Yes | WebUI:Settings - Messaging - MWI Light - Missed Alarms<br>For each handset you can individually set on behalf of which type of new messages the LED should flash. The<br>message types are: Missed calls, Missed alarms, eMail, Network Mailboxes.                                                                                                    |
| BS_AE_Subsc<br>riber.stMWI[N].<br>bShowMissed<br>SMS (N=0-5)                  | 0: No 1: Yes                                                                                                    | Yes | WebUI:Settings - Messaging - MWI Light - Missed SMS                                                                                                    |
| BS_AE_Subsc<br>riber.stMWI[N].<br>bShowMissed<br>EMail (N=0-5)                | 0: No 1: Yes                                                                                                    | Yes | WebUI:Settings - Messaging - MWI Light - eMail<br>For each handset you can individually set on behalf of which type of new messages the LED should flash. The<br>message types are: Missed calls, Missed alarms, eMail, Network Mailboxes.                                                                                                    |
| BS_AE_Subsc<br>riber.stMWI[N].<br>bShowMissed<br>AM=I (N=0-5)                 | 0: No 1: Yes                                                                                                    | Yes | WebUI:Settings - Messaging - MWI Light - Answering machine                                                                                                    |
| BS_AE_Subsc<br>riber.stMWI[N].<br>bShowMissed<br>NetAM (N=0-5)                | 0: No 1: Yes                                                                                                    | Yes | WebUI:Settings - Messaging - MWI Light - Network Mailboxes         For each handset you can individually set on behalf of which type of new messages the LED should flash. The message types are: Missed calls, Missed alarms, eMail, Network Mailboxes.                                                                                                    |
| Messaging - Me                                                                | essage Notificatio                                                                                                    | n   |                                                                                                    |
| BS_Accounts.<br>astAccounts<br>[N].bitfld.<br>SaveMissedCa<br>IIs (N=0-5)     | 0: No 1: Yes                                                                                                    | Yes | WebUI:Settings - Messaging - Message Notification - Missed Calls Count<br>For each handset you can individually enable/disable counting of missed calls.                                                                                                    |
| BS_WebUi.<br>bitfld.<br>bHasEmailMW<br>IHidden                                | 0: Visible 1:<br>Hidden                                                                                                    | Yes | WebUI:Settings - Messaging - Message Notification - Email<br>Option to show / hide Email option in web-interface                                                                                                    |
| Info Services                                                                 |                                                                                                    |     |                                                                                                    |

| Directories - C                                                                | Inline Directory                              |                      |                                                                                                    |
|--------------------------------------------------------------------------------|-----------------------------------------------|----------------------|----------------------------------------------------------------------------------------------------|
| BS_XML_Netd<br>irs.<br>astNetdirProvi<br>der[0].<br>aucProviderNa<br>me        | string max. 20                                | Yes                  | WebUI:Settings - Directories - Online Directory - Settings for an additional Provider - Edit<br>Enter the name of the provider.                                                                                                    |
| BS_XML_Netd<br>irs.<br>astNetdirProvi<br>der[0].<br>aucServerURL               | string max. 74                                | Yes                  | WebUI:Settings - Directories - Online Directory - Settings for an additional Provider - Edit<br>Enter the IP address or the (fully qualified) DNS name of the server.                                                                                                    |
| BS_XML_Netd<br>irs.<br>astNetdirProvi<br>der[0].<br>aucUsername                | string max. 30                                | Yes                  | WebUI:Settings - Directories - Online Directory - Settings for an additional Provider - Edit<br>Enter the authentication name agreed with your provider. The authentication name acts as the access ID when<br>registering with the provider of the online directory.                                                                                                    |
| BS_XML_Netd<br>irs.<br>astNetdirProvi<br>der[0].<br>aucPassword                | string max. 64                                | Yes                  | WebUI:Settings - Directories - Online Directory - Settings for an additional Provider - Edit<br>Enter the password that you have agreed with your provider. The phone needs the password when registering with<br>the provider of the online directory.                                                                                                    |
| BS_XML_Netd<br>irs.<br>astNetdirProvi<br>der[0].<br>aucWhitePage<br>sDirName   | string max. 20                                | Yes                  | WebUI:Settings - Directories - Online Directory - Settings for an additional Provider - Edit<br>You can differentiate between the telephone directory (white pages) and the business directory (yellow pages). Enter<br>the name for the White Pages and/or Yellow Pages. This is the name under which the directory is displayed on the<br>handsets.                                                                                                    |
| BS_XML_Netd<br>irs.<br>astNetdirProvi<br>der[0].<br>aucYellowPag<br>esDirName  | string max. 20                                | Yes                  | WebUI:Settings - Directories - Online Directory - Settings for an additional Provider - Edit<br>You can differentiate between the telephone directory (white pages) and the business directory (yellow pages). Enter<br>the name for the White Pages and/or Yellow Pages. This is the name under which the directory is displayed on the<br>handsets.                                                                                                    |
| BS_XML_Netd<br>irs.<br>astNetdirProvi<br>der[0].<br>aucPrivatePag<br>esDirName | string max. 20                                | Yes (hidden<br>page) | Hidden page: http://IP_address/settings_services_eeprom_provider.html                                                                                                    |
| BS_XML_Netd<br>irs.<br>aucActivatedN<br>etdirs                                 | byte array<br>(defined for 30<br>directories) | Yes                  | WebUI:Settings - Directories - Online Directory         Value=directory1,directory2, directory30.         0: No; 1: Local; 2: Gigaset.net;         10: LDAP         20: XML Public; 21: XML Private;         40: Custom White Pages; 41: Custom Yellow Pages; 42: Custom Private;         70: kT Phonebook White Pages; 71: kT Phonebook Yellow Pages;         80: Telefongids White Pages; 76: Telefonogids Yellow Pages;         80: Telefonkat. White Pages; 81: Telefonkat. Yellow Pages;         85: DGS Navne White Pages; 86: DGS Navne Yellow Pages;         100: [tel.search.ch] White pages; 101: [tel.search.ch] Yellow Pages. |
| BS_XML_Netd<br>irs.<br>aucNetdirSelF<br>orAutoLookup                           | byte array<br>(defined for 6<br>accounts)     | Yes                  | WebUI:Settings - Directories - Online Directory<br>Value=account1,account2, account6.<br>0: No; 1: Local; 2: Gigaset.net;<br>10: LDAP<br>20: XML Public; 21: XML Private;<br>40: Custom White Pages; 41: Custom Yellow Pages; 42: Custom Private;<br>70: kT Phonebook White Pages; 71: kT Phonebook Yellow Pages;<br>75: Telefoongids White Pages; 76: Telefoongids Yellow Pages;<br>80: Telefonkat. White Pages; 81: Telefonkat. Yellow Pages;<br>85: DGS Navne White Pages; 86: DGS Navne Yellow Pages;<br>100: [tel.search.ch] White pages; 101: [tel.search.ch] Yellow Pages.                                                         |
| Directories - C                                                                | Corporate Director                            | ry                   |                                                                                                    |
| BS_LDAP_Net<br>dirs.<br>astNetdirProvi<br>der[0].<br>aucDirName                | string max. 20<br>chars                       | Yes                  | WebUI:Settings - Directories - Corporate Directory<br>User defined name of LDAP directory. Text entered here will be visible in directory list after long press navi key down.                                                                                                    |

| BS_LDAP_Net<br>dirs.<br>astNetdirProvi<br>der[0].<br>NameFilter             | string max. 50<br>chars                | Yes | WebUI:Settings - Directories - Corporate Directory<br>It is possible to search for entries, which fulfills some criteria like: people with names begin on given letter. Name<br>filter is a place where user can define search criteria.                                                                                                    |
|-----------------------------------------------------------------------------|----------------------------------------|-----|----------------------------------------------------------------------------------------------------|
| BS_LDAP_Net<br>dirs.<br>astNetdirProvi<br>der[0].<br>NameAttributes         | string max. 50<br>chars                | Yes | WebUI:Settings - Directories - Corporate Directory<br>LDAP Name attributes.<br>Use "Attributes" to define requested attributes which are provided by server.<br>Use "Filter" to define search criteria.                                                                                                    |
| BS_LDAP_Net<br>dirs.<br>astNetdirProvi<br>der[0].<br>NumberFilter           | string max. 50<br>chars                | Yes | WebUI:Settings - Directories - Corporate Directory<br>Similar meaning to Name Filter. Number filter is used in autolookup feature, where base asks LDAP server about<br>entry (or entries) which have telephone number exactly equal to given one.<br>LDAP attributes used here defines which type of telephone numbers we are searching for. Example:<br>([(telephoneNumber=%)(mobile=%)(homePhone=%)), searched number: 11223344, number filter will be processed<br>to: ([(telephoneNumber=11223344)(mobile=11223344)(homePhone=11223344))                                                       |
| BS_LDAP_Net<br>dirs.<br>astNetdirProvi<br>der[0].<br>NumberAttribut<br>es   | string max. 50<br>chars                | Yes | WebUI:Settings - Directories - Corporate Directory<br>LDAP Number attributes.<br>Use "Attributes" to define requested attributes which are provided by server.<br>Use "Filter" to define search criteria.                                                                                                    |
| BS_LDAP_Net<br>dirs.<br>astNetdirProvi<br>der[0].<br>aucServerURL           | string max. 253<br>chars               | Yes | WebUI:Settings - Directories - Corporate Directory<br>Address of LDAP Server. Can be an IP number or domain name e.g. 10.25.62.35, Idap.example.com.                                                                                                    |
| BS_LDAP_Net<br>dirs.<br>astNetdirProvi<br>der[0].<br>uiServerPort           | integer: 1-<br>65535 (default:<br>389) | Yes | WebUI:Settings - Directories - Corporate Directory Port number on which LDAP server listens. Typically 389.                                                                                                    |
| BS_LDAP_Net<br>dirs.<br>astNetdirProvi<br>der[0].<br>aucBaseDN              | string max. 50<br>chars                | Yes | WebUI:Settings - Directories - Corporate Directory<br>This field is used to store main phone book name. This is the address of the main entry in LDAP phone book form<br>which all searches are made. E.g. cn=PhoneBook,dc=example,dc=com.                                                                                                    |
| BS_LDAP_Net<br>dirs.<br>astNetdirProvi<br>der[0].<br>aucUsername            | string max. 50<br>chars                | Yes | WebUI:Settings - Directories - Corporate Directory<br>Credentials used in authentication process. User name can be the same as LDAP Search Base.                                                                                                    |
| BS_LDAP_Net<br>dirs.<br>astNetdirProvi<br>der[0].<br>aucPassword            | string max. 64<br>chars                | Yes | WebUI:Settings - Directories - Corporate Directory<br>Credentials used in authentication process.                                                                                                    |
| BS_LDAP_Net<br>dirs.<br>astNetdirProvi<br>der[0].<br>DisplayName            | string max. 50<br>chars                | Yes | WebUI:Settings - Directories - Corporate Directory<br>LDAP Display Format.                                                                                                    |
| BS_XML_Netd<br>irs.<br>astNetdirProvi<br>der[0].<br>ucAuthPossibil<br>ities |                                        |     | Variable BS_XML_Netdirs.astNetdirProvider[%].ucAuthPossibilities=0<br>4) Meaning of auth possibilities parameter:<br>0 – is default for public providers – gets variables from ROM (hardcoded array of providers) or eeprom (for user-<br>added provider)<br>1 – get credentials from eeprom variables: AEIP_ID_S_OTDP_AUTH_NAME and AEIP_ID_S_OTDP_AUTH_PASS<br>2 – get credentials from above variables, but when variables are empty, get credentials from ROM (hardcoded table).<br>3 – get credentials from 1st SIP account<br>4 – get credentials from assigned SIP account (as send account) |
| BS_XML_Netd<br>irs.<br>bNoLookupBuf<br>fering                               |                                        |     | <b>New in BL 240:</b> value = true = new behavior = no buffering in names request, send query everytime.                                                                                                    |
| Management -                                                                | Date & Time                            |     |                                                                                                    |
| BS_IP_Data1.<br>ucB_TIME_US<br>E_AUTOMATI<br>C_NTP_SYN                      | 0: No 1: Yes                           | Yes | WebUI:Settings - Management - Date&Time - Automatic adjustment of System Time with Time Server<br>In the Automatic adjustment of System Time with Time Server field, select 'Yes' to enable synchronisation between<br>the phone and a time server. If you select 'No', the phone will not adopt time settings from a time server.                                                                                                    |

| BS_IP_Data1.<br>aucS_TIME_N<br>TP_SERVER<br>[0]<br>BS_IP_Data1. | string max.74<br>chars [0-9,a-z,<br>A-Z,.,-]                                                                                                    | Yes | WebUI:Settings - Management - Date&Time - Time Server<br>Enter the Internet address or DNS name of the time server from which the time and date settings should be copied<br>(maximum 74 characters, 0-9,a-z,A-Z,-,.). The time server 'europe.pool.ntp.org' is set by default. You can overwrite<br>this setting. |  |  |  |  |  |  |
|-----------------------------------------------------------------|----------------------------------------------------------------------------------------------------|-----|----------------------------------------------------------------------------------------------------|--|--|--|--|--|--|
| TP_SERVER<br>[40]                                               |                                                                                                    |     |                                                                                                    |  |  |  |  |  |  |
| [40]<br>BS_IP_Data1.<br>uil_TIME_TIM<br>EZONE                   | 0x00=(GMT-12:<br>00)<br>International<br>Date Line West<br>0x01=(GMT-11:<br>00) Midway<br>Island, Samoa<br>0x02=(GMT-10:<br>00) Alaska<br>0x03=(GMT-09:<br>00) Alaska<br>0x04=(GMT-08:<br>00) Pacific<br>Time (US and<br>Canada),<br>Tijuana<br>0x05=(GMT-07:<br>00) Arizona<br>0x05=(GMT-07:<br>00) Arizona<br>0x05=(GMT-07:<br>00) Arizona<br>0x05=(GMT-07:<br>00) Chituahua,<br>La Paz,<br>Mazatlan<br>0x07=(GMT-07:<br>00) Mountain<br>Time (US and<br>Canada)<br>0x08=(GMT-06:<br>00) Central<br>America<br>0x09=(GMT-06:<br>00) Central<br>Time (US and<br>Canada)<br>0x08=(GMT-06:<br>00) Central<br>Time (US and<br>Canada)<br>0x08=(GMT-06:<br>00)<br>Guadalajara,<br>Mexico City,<br>Monterrey<br>0x0b=(GMT-06:<br>00)<br>Saskatchewan<br>0x0c=(GMT-05:<br>00) Bogota,<br>Lima, Quito<br>0x04=(GMT-05:<br>00) Bastern<br>Time (US and<br>Canada)<br>0x0e=(GMT-05:<br>00) Bastern<br>Time (US and<br>Canada)<br>0x02=(GMT-05:<br>00) Indiana<br>(East); 0x0f=<br>(GMT-04:00)<br>Attantic Time<br>(Canada)<br>0x10=(GMT-04:<br>00) Santiago<br>0x12=(GMT-03:<br>00) Brasilia<br>0x14=(GMT-03:<br>00) Brasilia<br>0x14=(GMT-03:<br>00) Brasilia<br>0x14=(GMT-03:<br>00) Brasilia<br>0x14=(GMT-01:<br>00) Azores<br>0x18=(GMT-01:<br>00) Azores<br>0x18=(GMT-01:<br>00) Azores<br>0x19=(GMT00: | Yes | WebUI:Settings - Management - Date amp;Time - Time Zone<br>Alst of the valid time zones is displayed. Each time zone shows the deviation between local time (not summer time)<br>and Greenwich Mean Time (GMT). Select the appropriate Time Zone for the location of the phone from the list.                      |  |  |  |  |  |  |
|                                                                 |                                                                                                    | I I |                                                                                                    |  |  |  |  |  |  |

Casablanca, Monrovia 0x1a=(GMT00: 00) Greenwich Mean Time : Dublin, Edinburgh, Lisbon, London 0x1b=(GMT+01:00) Amsterdam, Berlin, Bern, Rome, Stockholm, Vienna 0x1c= (GMT+01:00) . Belgrade, Bratislava, Budapest, Ljubljana, Prague 0x1d= (GMT+01:00) Brussels, Copenhagen, Madrid, Paris 0x1e= (GMT+01:00) Sarajevo, Skopje, Warsaw, Zagreb 0x1f=(GMT+01: 00) West Central Africa 0x20= (GMT+02:00) Athens, Beirut, Istanbul, Minsk 0x21= (GMT+02:00) Bucharest 0x22= (GMT+02:00) Cairo 0x23= (GMT+02:00) Harare, Pretoria 0x24= (GMT+02:00) Helsinki, Kyiv, Riga, Sofia, Tallinn, Vilnius 0x25= (GMT+02:00) Jerusalem 0x26= (GMT+03:00) Baghdad 0x27= (GMT+03:00) Kuwait, Riyadh 0x28= (GMT+03:00) Moscow, St. Petersburg, Volgograd 0x29= (GMT+03:00) Nairobi 0x2a= (GMT+03:30) Tehran 0x2b= (GMT+04:00) Abu Dhabi, Muscat 0x2c=(GMT+04:00) Baku, Tbilisi, Yerevan 0x2d= (GMT+04:30) . Kabul 0x2e= (GMT+05:00) Ekaterinburg

0x2f=(GMT+05: 00) Islamabad, Karachi, Tashkent 0x30= (GMT+05:30) Chennai, Kolkata, Mumbai, New Delhi 0x31= (GMT+05:45) Kathmandu 0x32= (GMT+06:00) Almaty, Novosibirsk 0x33= (GMT+06:00) Àstana, Dhaka 0x34= (GMT+06:00) Sri Jayawardenepu ra 0x35= (GMT+06:30) Rangoon 0x36= (GMT+07:00) Bangkok, Hanoi, Jakarta 0x37= (GMT+07:00) Krasnoyarsk 0x38= (GMT+08:00) Beijing, Chongqing, Hong Kong, Urumqi 0x39= (GMT+08:00) Irkutsk, Ulaan Bataar 0x3a= (GMT+08:00) Kuala Lumpur, Singapore 0x3b= (GMT+08:00) Perth 0x3c= (GMT+08:00) Taipei 0x3d= (GMT+09:00) Òsaka, Sapporo, Tokyo 0x3e= (GMT+09:00) Seoul 0x3f=(GMT+09: 00) Yakutsk 0x40= (GMT+09:30) Adelaide 0x41= (GMT+09:30) Darwin 0x42= (GMT+10:00) Brisbane 0x43= (GMT+10:00) Canberra, Melbourne, Sydney 0x44= (GMT+10:00) Guam, Port Moresby 0x45= (GMT+10:00) Hobart 0x46= (GMT+10:00) Vladivostok

|                                           | 0x47=<br>(GMT+11:00)<br>Magadan,<br>Solomon Is.,<br>New Caledonia<br>0x48=<br>(GMT+12:00)<br>Auckland,<br>Wellington<br>0x49=<br>(GMT+12:00)<br>Fiji,<br>Kamchatka,<br>Marshall Is.<br>0x50=<br>(GMT+13:00)<br>Nuku'alofa; |     |                                                                                                    |
|-------------------------------------------|----------------------------------------------------------------------------------------------------|-----|----------------------------------------------------------------------------------------------------|
| BS_IP_Data1.<br>ucB_TIME_US<br>E_AUTOMATI | 0: No 1: Yes                                                                                                    | Yes | WebUI:Settings - Management - Date&Time - Automatically adjust clock for daylight saving changes<br>Select 'Yes' if you want the time to change automatically to summer time or standard time when summer time begins<br>and ends respectively. Select 'No' if you do not want to change to summer time. |
| Management -                              | Local Settings                                                                                                    |     |                                                                                                    |
| BS_IP_Data1.                              | integer:                                                                                                    | Yes | WebUI:Settings - Management - Local Settings - Country                                                                                                    |
| ucI_DIALING_<br>PLAN_COUNT<br>RY_ID       | 0=Albania;<br>1=Argentina;<br>2=Australia;<br>3=Austria                                                                                                    |     | Select the country in which you are using your phone from the list (e. g. Germany). If your country is not included in the country list, select Other Country at the end of the Country list.                                                                                                    |
|                                           | 4=Bahrain;<br>5=Belarus;<br>6=Belgium;<br>7=Bolivia                                                                                                    |     |                                                                                                    |
|                                           | 8=Bosnia and<br>Herzegovina;<br>9=Brazil;<br>10=Bulgaria                                                                                                    |     |                                                                                                    |
|                                           | 11=Canada;<br>12=Chile;<br>13=China;<br>14=Colombia                                                                                                    |     |                                                                                                    |
|                                           | 15=Costa Rica;<br>16=Croatia;<br>17=Cyprus                                                                                                    |     |                                                                                                    |
|                                           | 18=Czecn<br>Republic;<br>19=Denmark;<br>20=Ecuador                                                                                                    |     |                                                                                                    |
|                                           | 21=Egypt;<br>22=Estonia;<br>23=Finland;<br>24=France                                                                                                    |     |                                                                                                    |
|                                           | 25=Germany;<br>26=Greece;<br>27=Hong Kong                                                                                                    |     |                                                                                                    |
|                                           | 28=Hungary;<br>29=Iceland;<br>30=India;<br>31=Indonesia                                                                                                    |     |                                                                                                    |
|                                           | 82=Iran;<br>32=Ireland;<br>33=Israel;<br>34=Italy;<br>35=Japan                                                                                                    |     |                                                                                                    |
|                                           | 36=Jordan;<br>37=Korea,<br>Republic of;<br>38=Kuwait                                                                                                    |     |                                                                                                    |
|                                           | 39=Latvia;<br>40=Lebanon;<br>41=Liechtenstein                                                                                                    |     |                                                                                                    |
|                                           | 42=Lithuania;<br>43=Luxembour<br>g;<br>44=Macedonia                                                                                                    |     |                                                                                                    |

|                                                  | 45=Malaysia;<br>46=Mexico;<br>81=Montenegro<br>47=Morocco;<br>79=Namibia;<br>48=Netherlands<br>49=New<br>Zealand;<br>50=Norway;<br>51=Pakistan<br>80=Palestine;<br>52=Panama;<br>53=Paraguay<br>54=Peru;<br>55=Philippines;<br>56=Poland;<br>57=Portugal |                                                                                     |
|--------------------------------------------------|----------------------------------------------------------------------------------------------------|-------------------------------------------------------------------------------------|
|                                                  | 58=Puerto=Ric<br>o;<br>59=Romania;<br>60=Russia                                                                                                    |                                                                                     |
|                                                  | 61=Saudi<br>Arabia;<br>62=Serbia;<br>63=Singapore                                                                                                    |                                                                                     |
|                                                  | 64=Slovakia;<br>65=Slovenia;<br>66=South Africa                                                                                                    |                                                                                     |
|                                                  | 67=Spain;<br>68=Sweden;<br>69=Switzerland                                                                                                    |                                                                                     |
|                                                  | 70=Taiwan;<br>71=Thailand;<br>72=Turkey                                                                                                    |                                                                                     |
|                                                  | 73=United<br>Arab Emirates;<br>74=United<br>Kingdom                                                                                                    |                                                                                     |
|                                                  | 75=United<br>States of<br>America;<br>76=Uruguay                                                                                                    |                                                                                     |
|                                                  | 77=Venezuela;<br>78=Other<br>Country;<br>255=undefined                                                                                                    |                                                                                     |
| BS_CUSTOM_<br>ORG.<br>aucInternation<br>alPrefix |                                                                                                    | WebUI:Settings - Management - Local Settings - Area codes International - Prefix    |
| BS_CUSTOM_<br>ORG.<br>aucCountryCo<br>de         |                                                                                                    | WebUI:Settings - Management - Local Settings - Area codes International - Area code |
| BS_CUSTOM_<br>ORG.<br>aucNationalPr<br>efix      |                                                                                                    | WebUI:Settings - Management - Local Settings - Area codes Local - Prefix            |
| BS_CUSTOM.<br>aucLocalArea<br>Code               |                                                                                                    | WebUI:Settings - Management - Local Settings - Area codes Area Local - Area code    |

| BS_AE_SwCo<br>nfig.<br>ucCountryCod<br>eTone            | integer:<br>0=International<br>1=United<br>States of<br>America<br>2=Switzerland<br>3=South Africa<br>4=Austria<br>5=Czech<br>Republic<br>6=Spain<br>7=France<br>8=United<br>Kingdom<br>9=Netherlands<br>10=Poland<br>11=Russia<br>12=Germany<br>13=Italy<br>14 =Denmark<br>15 =Finland | Yes | Tones, e.g. dialling tones, call tones, busy tones or call waiting tones are country-and region-specific. You can choose from various tone groups for your phone. The Tone Selection is automatically assigned according to the country which you selected above. You can change this setting. Select the country or region from the Tone Selection list which should be used for your phone. |
|---------------------------------------------------------|----------------------------------------------------------------------------------------------------|-----|----------------------------------------------------------------------------------------------------|
|                                                         | 16 =Norway                                                                                                    |     |                                                                                                    |
|                                                         | 17 =Sweden                                                                                                    |     |                                                                                                    |
| Management -                                            | Miscellaneous                                                                                                    |     |                                                                                                    |
| BS_CUSTOM.                                              | comma<br>separated list:                                                                                                    | Yes | WebUI:Management - Miscellaneous - New PIN                                                                                                    |
|                                                         | 0x00,0x00<br>(default)                                                                                                    |     | The default setting for the PIN is 0000 (0x00,0x00). Enter a new 4-digit system PIN for the base station - four digits from 0 to 9. Example: PIN='1234' please enter '0x12,0x34'                                                                                                    |
| BS_IP_Data1.<br>ucB_SHOW_S<br>ECURITY_AD<br>VICE        | 0: No 1: Yes                                                                                                    | No  | Disable PIN security advice in WebUI                                                                                                    |
| BS_BROADC                                               | 0: No 1: Yes                                                                                                    | Yes | WebUI:Management - Miscellaneous - Eco Mode                                                                                                    |
| stSetting.<br>bEcoMode                                  |                                                                                                    |     | Eco Mode: Decreases the transmission power and range of base station                                                                                                    |
| BS_CUSTOM_<br>ORG.bit.                                  | 0: No 1: Yes                                                                                                    | Yes | WebUI:Management - Miscellaneous - Eco Mode+                                                                                                    |
| BS IP Data3.                                            | 0: No 1: Yes                                                                                                    | Yes | WebUI:Management - Miscellaneous - Signal Ethernet Connection and Traffic                                                                                                    |
| ucB_SHOW_E<br>TH_TRAFFIC_<br>VIA_LED                    |                                                                                                    |     | If LED signalling is enabled on the base station, the paging key on the front panel of the base station lights up if it is connected to the router (LAN). It flashes if data is being transferred on the LAN connection                                                                                                    |
| BS_IP_Data1.<br>ucB_SHOW_V<br>OIP_STATUS<br>_ON_HANDSET | 0: No 1: Yes                                                                                                    | Yes | WebUI:Management - Miscellaneous - Show VoIP status on handset You can display VoIP status messages on your handset when there are VoIP connection problems. These messages give you information on the status of a connection and contain a provider-specific status code that helps the service team when they are analysing the problem.                                                   |
| Management ·                                            | Firmware update                                                                                                    | 9   |                                                                                                    |
| BS_IP_Data1.<br>aucS_DATA_S                             | string max.74<br>chars [0-9,a-z,                                                                                                    | Yes | WebUI:Management - Firmware Update - Data server                                                                                                    |
| ERVER                                                   | A-Z,.,-]                                                                                                    |     | Address of data server providing the files needed for profile download, firmware download and provisioning.                                                                                                    |

| S_CONFIGFIL<br>E_URL                                                                                   | string max.74<br>chars [0-9,a-z,<br>A-Z,.,-] | Yes | WebUI:Management - Firmware Update - Configuration file (URL)           If this parameter is set device will omit Gigaset file structure and directly download configuration file specified in a set of the set of the |  |  |  |  |
|----------------------------------------------------------------------------------------------------|----------------------------------------------|-----|----------------------------------------------------------------------------------------------------|--|--|--|--|
|                                                                                                    |                                              |     | value.                                                                                                    |  |  |  |  |
|                                                                                                    |                                              |     | CONFIGFILE URL class="string" value="http://provisioningserver.com/device/42/2/xml/7C2F80A1B2C3.xml"/>                                                                                                    |  |  |  |  |
|                                                                                                    |                                              |     | value will be stored in: BS_IP_Data.aucS_CONFIGFILE_URL                                                                                                    |  |  |  |  |
| BS_IP_Data.<br>aucS_CONFIG<br>FILE_URL<br>attr=0x0                                                     |                                              |     | Option to hide the above parameter in the web-interface                                                                                                    |  |  |  |  |
| BS_IP_Data1.<br>ucB_DO_CHE<br>CK_FOR_FIR<br>MWARE_UPD<br>ATES                                          | 0: No 1: Yes                                 | Yes | WebUI:Management - Firmware Update - Automatic check for software updates                                                                                                    |  |  |  |  |
| S_SPECIAL_D<br>ATA_SRV<br>or<br>BS_IP_Data1.<br>aucS_SPECIA<br>L_DATA_SRV<br>See also wiki<br>article. | string max.74<br>chars [0-9,a-z,<br>A-Z,.,-] | No  | Firmware update using S_SPECIAL_DATA_SRV will be performed in the following situations:<br>1. After reboot<br>Remark: Firmware file will be downloaded if number of attempts of downloading this particular URL is less than a<br>fixed value (currently 1, it can be changed if you want). Number of attempts is only checked in firmware update after<br>reboot. Max allowed number of attempts cannot be changed via provisioning, it is hardcoded in the source code (it<br>can be available for provisioning if you want). This condition is defined and implemented to avoid firmware update =><br>reboot => firmware update loop if firmware file is corrupted. Number of attempts is set back to 0 when<br>S_SPECIAL_DATA_SRV is changed. Number of attempts is incremented each time device tries to download<br>firmware after reboot.<br>2. After timer<br>Remark: Timer (in minutes) is defined in BS_IP_Data1.uil_CHECK_FOR_UPDATES_TIMER_INIT.<br>3. After check-sync<br>Remark: Device will try to do firmware update after downloading config file.<br>4. Manually from WebUI or from registered HS<br>Remark: S_SPECIAL_DATA_SRV has higher priority so if it is not empty then S_DATA_SERVER and<br>S_USER_FIRMWARE_URL will be ignored.<br>Example:<br><\$_SPECIAL_DATA_SRV class="string" value=""http://profile.gigaset.net/42/merkur207_42.bin"/><br>or<br><\$_SYMB_ITEM ID="BS_IP_Data1.aucS_SPECIAL_DATA_SRV[0]" class="symb_item" value=""http://profile.gigaset.<br>net/42/merkur207_42.bin"/>                                                                                                    |  |  |  |  |
|                                                                                                    |                                              |     |                                                                                                    |  |  |  |  |
| Advanced NVR                                                                                           | AM settings                                  |     |                                                                                                    |  |  |  |  |
| BS_IP_Data3.<br>ucl_ONESHO<br>T_PROVISION<br>ING_MODE_1                                                | 0: No 1: Yes                                 | No  | Provisioning after reboot.                                                                                                    |  |  |  |  |
| BS_IP_Data1.<br>uil_CHECK_F<br>OR_UPDATES<br>_TIMER_INIT                                               | integer                                      | No  | If it's set to 0, the version check will be started at night (between 2 o'clock and 6 o'clock). If the switch is unequal 0, the version check will be started depending by the set value e.g. 600 minutes means every 10 hours.                                                                                                    |  |  |  |  |
| BS_IP_Data1.<br>ucB_AUTO_U<br>PDATE_PROF<br>ILE                                                        | 0: No 1: Yes                                 | No  | Automatic profile update without notification "New profile available" at handset screen                                                                                                    |  |  |  |  |
| BS_IP_Data1.<br>ucl_DSCP_RT<br>P_PRIOR_N<br>(N=1-6)                                                    | 0xb8                                         | No  | DSCP RTP priority per account                                                                                                    |  |  |  |  |
| BS_IP_Data1.<br>ucl_DSCP_SI<br>P_PRIOR_N<br>(N=1-6)                                                    | 0x88                                         | No  | DSCP SIP priority per account                                                                                                    |  |  |  |  |
| BS_IP_Data3.<br>ucB_IP_DIALL<br>ING_DISABLE                                                            | 0: No 1: Yes                                 | No  | If FALSE this parameter enable function called Direct SIP. The user is able to establish the connection calling IP address e.g. 192*168*2*100, this call does not use SIP method, therefore SIP accounts do not have to be created.                                                                                                    |  |  |  |  |
| BS_IP_Data3.<br>ucB_PEER_T<br>O_PEER_ALL<br>OWED                                                       | 0: No 1: Yes                                 | No  | If this switch is set to 0 at two devices, VoIP accounts are configured at both devices, and the user make a call using IP e.g. 192*168*2*100, incoming SIP INVITE will be rejected. The device in this case accepts incoming INVITE message from configured SIP Proxy or Outbound Proxy servers only.                                                                                                    |  |  |  |  |

| BS_WebUi.<br>bitfld.<br>bBaseRebootL<br>ockedattr                | 0x0200: locked                       |                      | block Reboot from HS level                                                                                                    |
|------------------------------------------------------------------|--------------------------------------|----------------------|----------------------------------------------------------------------------------------------------|
| BS_WebUi.<br>bitfld.<br>bBaseFactory<br>ResetLocked<br>attr      | 0x0200: locked                       |                      | block Factory Rest from HS level                                                                                                    |
| BS_IP_Data1.<br>ucB_USE_DH<br>CP_66_IF_114<br>_NOT_AVAILA<br>BLE | 0: No 1: Yes                         | No                   | When set to 1. then base station request option 114 like before and in addition request option 66. If server reply for 114 then everything is like before (option 66 will not been read), but if server does not support option 114 and reply for 66 option then base station read from 66 option.                                                                                                    |
| BS_IP_Data3.<br>ucB_SEND_O<br>NLY_WITHOU<br>T_RTP=0x0            | 0: No 1: Yes                         |                      | Hold signalling not using "send-only" but "inactive". FAQ N510 - Change hold using "inactive" attribute                                                                                                    |
| Syslog settings                                                  |                                      |                      |                                                                                                    |
| BS_Syslog.<br>aucServerIPAd<br>dress                             | string max.15<br>chars [0-9,.]       | Yes (hidden<br>page) |                                                                                                    |
| BS_Syslog.<br>bActivateSyslog                                    | 0: No 1: Yes                         | Yes (hidden<br>page) |                                                                                                    |
| BS_Syslog.<br>uiServerPort                                       | integer: 1-<br>65535                 | Yes (hidden<br>page) |                                                                                                    |
| BS_Syslog.<br>ulFacilityMask                                     | 0x01 - 0xef                          | Yes (hidden<br>page) | <ul> <li>0x01 (0000 0001): System events</li> <li>0x02 (0000 010): Fault in DECT</li> <li>0x04 (0000 0100): Socket layer</li> <li>0x08 (0000 1000): SlP events</li> <li>0x20 (0010 0000): eMail events</li> <li>0x40 (0100 0000): RAP events</li> <li>0x80 (1000 0000): Lists events</li> </ul> multiple selection, e.g.: <ul> <li>0x09 (0000 1001): SIP + System</li> <li>0xef (1110 1111): all events</li> </ul> |
| BS_Syslog.<br>ulSeverityMask                                     | 0x7f                                 | Yes (hidden<br>page) |                                                                                                    |
| Broadsoft pro                                                    | visioning                            |                      |                                                                                                    |
| I_PHONE_SY<br>STEM                                               | 0=default<br>setting;<br>5=Broadsoft | No                   | Usage of non symbolic:<br><i_phone_system class="integer" value="5"></i_phone_system><br>symbolic NVM where custom parameter will be stored: BS_IP_Data.ucl_PHONE_SYSTEM                                                                                                    |
| S_CONFIGFIL<br>E_URL                                             | max. 74<br>characters                | No                   | Available only when: I_PHONE_SYSTEM=5; symbolic NVM where custom parameter will be stored: BS_IP_Data. aucS_CONFIGFILE_URL                                                                                                    |
| BS_IP_Data1.<br>uil_SIP_ProvTi<br>meout                          | 5 = default                          | No                   | If you change this parameter to 0 then SIP multicast provisioning will be disabled.                                                                                                    |

## Appendix 1: Conversion table for HS assignment

| DEC | HEX | BIN |   |     |     |     |     |     |     |
|-----|-----|-----|---|-----|-----|-----|-----|-----|-----|
|     |     |     |   | HS6 | HS5 | HS4 | HS3 | HS2 | HS1 |
| 1   | 1   | 0   | 0 | 0   | 0   | 0   | 0   | 0   | 1   |
| 2   | 2   | 0   | 0 | 0   | 0   | 0   | 0   | 1   | 0   |
| 3   | 3   | 0   | 0 | 0   | 0   | 0   | 0   | 1   | 1   |
| 4   | 4   | 0   | 0 | 0   | 0   | 0   | 1   | 0   | 0   |
| 5   | 5   | 0   | 0 | 0   | 0   | 0   | 1   | 0   | 1   |
| 6   | 6   | 0   | 0 | 0   | 0   | 0   | 1   | 1   | 0   |
| 7   | 7   | 0   | 0 | 0   | 0   | 0   | 1   | 1   | 1   |
| 8   | 8   | 0   | 0 | 0   | 0   | 1   | 0   | 0   | 0   |
| 9   | 9   | 0   | 0 | 0   | 0   | 1   | 0   | 0   | 1   |

| 10 | А  | 0 | 0 | 0 | 0 | 1 | 0 | 1 | 0 |
|----|----|---|---|---|---|---|---|---|---|
| 11 | в  | 0 | 0 | 0 | 0 | 1 | 0 | 1 | 1 |
| 12 | С  | 0 | 0 | 0 | 0 | 1 | 1 | 0 | 0 |
| 13 | D  | 0 | 0 | 0 | 0 | 1 | 1 | 0 | 1 |
| 14 | E  | 0 | 0 | 0 | 0 | 1 | 1 | 1 | 0 |
| 15 | F  | 0 | 0 | 0 | 0 | 1 | 1 | 1 | 1 |
| 16 | 10 | 0 | 0 | 0 | 1 | 0 | 0 | 0 | 0 |
| 17 | 11 | 0 | 0 | 0 | 1 | 0 | 0 | 0 | 1 |
| 18 | 12 | 0 | 0 | 0 | 1 | 0 | 0 | 1 | 0 |
| 19 | 13 | 0 | 0 | 0 | 1 | 0 | 0 | 1 | 1 |
| 20 | 14 | 0 | 0 | 0 | 1 | 0 | 1 | 0 | 0 |
| 21 | 15 | 0 | 0 | 0 | 1 | 0 | 1 | 0 | 1 |
| 22 | 16 | 0 | 0 | 0 | 1 | 0 | 1 | 1 | 0 |
| 23 | 17 | 0 | 0 | 0 | 1 | 0 | 1 | 1 | 1 |
| 24 | 18 | 0 | 0 | 0 | 1 | 1 | 0 | 0 | 0 |
| 25 | 19 | 0 | 0 | 0 | 1 | 1 | 0 | 0 | 1 |
| 26 | 1A | 0 | 0 | 0 | 1 | 1 | 0 | 1 | 0 |
| 27 | 1B | 0 | 0 | 0 | 1 | 1 | 0 | 1 | 1 |
| 28 | 1C | 0 | 0 | 0 | 1 | 1 | 1 | 0 | 0 |
| 29 | 1D | 0 | 0 | 0 | 1 | 1 | 1 | 0 | 1 |
| 30 | 1E | 0 | 0 | 0 | 1 | 1 | 1 | 1 | 0 |
| 31 | 1F | 0 | 0 | 0 | 1 | 1 | 1 | 1 | 1 |
| 32 | 20 | 0 | 0 | 1 | 0 | 0 | 0 | 0 | 0 |
| 33 | 21 | 0 | 0 | 1 | 0 | 0 | 0 | 0 | 1 |
| 34 | 22 | 0 | 0 | 1 | 0 | 0 | 0 | 1 | 0 |
| 35 | 23 | 0 | 0 | 1 | 0 | 0 | 0 | 1 | 1 |
| 36 | 24 | 0 | 0 | 1 | 0 | 0 | 1 | 0 | 0 |
| 37 | 25 | 0 | 0 | 1 | 0 | 0 | 1 | 0 | 1 |
| 38 | 26 | 0 | 0 | 1 | 0 | 0 | 1 | 1 | 0 |
| 39 | 27 | 0 | 0 | 1 | 0 | 0 | 1 | 1 | 1 |
| 40 | 28 | 0 | 0 | 1 | 0 | 1 | 0 | 0 | 0 |
| 41 | 29 | 0 | 0 | 1 | 0 | 1 | 0 | 0 | 1 |
| 42 | 2A | 0 | 0 | 1 | 0 | 1 | 0 | 1 | 0 |
| 43 | 2B | 0 | 0 | 1 | 0 | 1 | 0 | 1 | 1 |
| 44 | 2C | 0 | 0 | 1 | 0 | 1 | 1 | 0 | 0 |
| 45 | 2D | 0 | 0 | 1 | 0 | 1 | 1 | 0 | 1 |
| 46 | 2E | 0 | 0 | 1 | 0 | 1 | 1 | 1 | 0 |
| 47 | 2F | 0 | 0 | 1 | 0 | 1 | 1 | 1 | 1 |
| 48 | 30 | 0 | 0 | 1 | 1 | 0 | 0 | 0 | 0 |
| 49 | 31 | 0 | 0 | 1 | 1 | 0 | 0 | 0 | 1 |
| 50 | 32 | 0 | 0 | 1 | 1 | 0 | 0 | 1 | 0 |
| 51 | 33 | 0 | 0 | 1 | 1 | 0 | 0 | 1 | 1 |
| 52 | 34 | 0 | 0 | 1 | 1 | 0 | 1 | 0 | 0 |
| 53 | 35 | 0 | 0 | 1 | 1 | 0 | 1 | 0 | 1 |
| 54 | 36 | 0 | 0 | 1 | 1 | 0 | 1 | 1 | 0 |
| 55 | 37 | 0 | 0 | 1 | 1 | 0 | 1 | 1 | 1 |
| 56 | 38 | 0 | 0 | 1 | 1 | 1 | 0 | 0 | 0 |
| 57 | 39 | 0 | 0 | 1 | 1 | 1 | 0 | 0 | 1 |
| 58 | 3A | 0 | 0 | 1 | 1 | 1 | 0 | 1 | 0 |
| 59 | 3B | 0 | 0 | 1 | 1 | 1 | 0 | 1 | 1 |
| 60 | 30 | 0 | 0 | 1 | 1 | 1 | 1 | 0 | 0 |
| 61 | 3D | 0 | 0 | 1 | 1 | 1 | 1 | 0 | 1 |
| 62 | 3E | 0 | 0 | 1 | 1 | 1 | 1 | 1 | 0 |
| 63 | 3F | U | 0 | 1 | 1 | 1 | 1 | 1 | 1 |

Appendix 2: Lock WebUI pages (..attr)